# ИНСТРУКЦИЯ ПОКУПАТЕЛЯ

По реализации имущества

# Оглавление

| 1. Работа в личном кабинете участника SALE.ZAKAZRF.RU        | 3  |
|--------------------------------------------------------------|----|
| 2. Навигация по Личному кабинету площадки SALE.ZAKAZRF.RU    | 4  |
| 3. Внесение изменений в Сведения об участнике                | 4  |
| 4. Транзакции и операции со счетом                           | 9  |
| 4.1. Пополнение счета                                        |    |
| 4.2. Возврат денежных средств                                |    |
| 5. Система обратной связи                                    |    |
| 6. Запрос на разъяснение документации                        |    |
| 7. Аукцион                                                   | 17 |
| 7.1. Подача заявки на участие в Аукционе                     |    |
| 7.2. Отзыв заявки                                            | 20 |
| 7.3. Участие в электронном аукционе по реализации имущества  | 21 |
| 8. Публичное предложение                                     | 24 |
| 8.1. Подача заявки на участие в Публичном предложении        | 24 |
| 8.2. Отзыв заявки                                            | 27 |
| 8.3. Участие публичном предложении по реализации имущества   |    |
| 9. Конкурс                                                   |    |
| 9.1. Подача заявки на участие в Конкурсе                     |    |
| 9.2. Отзыв заявки                                            |    |
| 9.3. Подача ценового предложения при участии в Конкурсе      |    |
| 10.1. Подача заявки на участие в Продаже без объявления цены |    |

# 1. Работа в личном кабинете участника SALE.ZAKAZRF.RU

Для осуществления входа в Личный кабинет площадки SALE.ZAKAZRF.RU необходимо осуществить вход на главную страницу сайта и нажать на ссылку Вход в систему.

| Панель навигации гостя                                                                                            | Войти: Организация                                                                                                    |
|----------------------------------------------------------------------------------------------------|----------------------------------------------------------------------------------------------------|
| <ul> <li>Вход в систему</li> <li>Регистрация организации</li> <li>Регистрация пользователя организации</li> </ul> | имущества                                                                                                    |
| <ul> <li>Новости</li> <li>Извещения банкротной</li> </ul>                                                         | ашие торги Документы Извещения по приватизации Продавцам Поддержка                                                                                                   |
| <ul> <li>Извещения реализации имущества</li> <li>Реестр организаций</li> </ul>                                    | 25), можно выслать по адресу: 420021, г.Казань, ул.Московская, д.55, ГУП "Агентство по государственному заказу, инвестиционной деятельности и межрегиональным связям |
| Perminent and the                                                                                                 | om/channe//UC3NJnlv/MYJMoQv/K6iPvar8q .                                                                                                    |
|                                                                                                    | Неденикичость Реализация гаражей                                                                                                    |
|                                                                                                    | Дома, Квартири, Комната, Крупные гарожи, трочев<br>Участно,<br>Нежилые помещения                                                                                     |
|                                                                                                    |                                                                                                    |

Далее откроется окно с выбором входа на площадку.

| 뷜 Реализация имущества     |                         |  |
|----------------------------|-------------------------|--|
| авное Новости Извещения    | - prover and the second |  |
| Форма аутентифкации        |                         |  |
| Логин                      |                         |  |
| Войти Войти по сертификату |                         |  |
|                            |                         |  |
|                            |                         |  |
|                            |                         |  |
|                            |                         |  |

Для осуществления входа по сертификату необходимо нажать на кнопку войти по сертификату. После чего появится окно с выбором сертификата.

| Выберите сертификат                                                        | ×    |
|----------------------------------------------------------------------------|------|
| ▶ ГУП "Агентство по госзаказу"<br>Действителен: с 16.06.2016 по 16.09.2017 | ^    |
| ▶ ГУП «Агентство по госзаказу»<br>Действителен: с 18.11.2015 по 18.11.2016 |      |
| РТС. Участник 927<br>Действителен: с 06.04.2011 по 06.04.2021              |      |
| РТС. Участник 913<br>Действителен: с 06.04.2011 по 06.04.2021              |      |
| Мансурова Аделина Равилевна<br>Действителен: с 09.11.2015 по 09.02.2017    |      |
| РТС. Участник 925<br>Действителен: с 06.04.2011 по 06.04.2021              |      |
| РТС. Участник 930<br>Действителен: с 06.04.2011 по 06.04.2021              |      |
| РТС.Заказчик 911<br>Действителен: с 05.04.2011 по 05.04.2021               |      |
| РТС. Участник 911<br>Действителен: с 06.04.2011 по 06.04.2021              |      |
| РТС. Участник 929<br>Лействителен: с 06.04.2011 по 06.04.2021              | ~    |
| От                                                                         | мена |

# 2. Навигация по Личному кабинету площадки SALE.ZAKAZRF.RU

| Панель навигации организации: Заказчик<br>911<br>Учетная запись: РТС.Заказчик 911<br>Сумма на счете: 25 320,00 руб.                | имущества | ) × |
|----------------------------------------------------------------------------------------------------|-----------|-----|
| <ul> <li>Об организации</li> <li>Информация для ознакомления (0)</li> <li>Система обратной связи (537)</li> </ul>                  |           |     |
| Банкротная:<br>Извещения<br>Собственные извещения<br>Заявки на участие                                                             |           |     |
| Резлизация имущества:<br>Извещения реализации имущества<br>Собственные извещения<br>Залвки на участие<br>В Астивные торги          |           |     |
| <ul> <li>Реестр запросов на разъяснение<br/>документации (б)</li> <li>Реестр организаций</li> <li>Восстановление пароля</li> </ul> |           |     |
| Выход                                                                                                    |           |     |
|                                                                                                    |           |     |
| 1                                                                                                    |           | 2   |

Рассмотрим устройство и принципы навигации в Личном кабинете. После осуществления входа основной экран приложения представляет из себя следующие функциональные области:

1

Область перехода к разделам.

2

Информационная часть.

В этой области отображаться активные разделы.

## 3. Внесение изменений в Сведения об участнике

Для того чтобы внести изменения в сведения об участнике необходимо выполнить вход в Личный кабинет площадки SALE.ZAKAZRF.RU и перейти в раздел «Об организации».

## 불 Реализация имущества

| Организация                                        |                                                      |
|----------------------------------------------------|------------------------------------------------------|
| 🥏 Обновить 🤿 Просмотр 💰 Создать бланк пополнения с | счета Управление счетами 🔲 Внести изменения 🙀 Реестр |
| Основные сведения об организации Местонахожде      | ние Реквизиты Документы Доверенности История         |
| Заявления                                          |                                                      |
| Основные сведения об организации                   |                                                      |
| Состояние                                          | Утвержден                                            |
| Вид субъекта                                       | юл                                                   |
| Дата регистрации                                   | 23.04.2014 14:09:54 (+03:00)                         |
| Тип пользователя                                   | Участник                                             |
| Тип пользователя                                   | Продавец                                             |
| Полное наименование                                | Участник 911                                         |
| Сокращённое наименование                           | Участник 911                                         |
| ИНН                                                | 0170897268                                           |
| кпп                                                | 029081058                                            |
| ОГРН                                               |                                                      |
| Телефон                                            |                                                      |
| Адрес электронной почты                            | 777destiny@mail.ru                                   |
| Контактное лицо (ФИО)                              | TECT 22042014                                        |
| Лополнительная контактная информация               |                                                      |

Для того чтобы начать редактирование данных необходимо нажать на клавишу Внести изменения, после чего в соседней вкладке откроется окно для редактирования сведений.

Для того чтобы приступить к редактированию данных необходимо нажать на клавишу П начать редактирование

|                                                             | i miny moor bu                                                                                                    |
|-------------------------------------------------------------|----------------------------------------------------------------------------------------------------|
| Главная Новости Извещения                                   |                                                                                                    |
|                                                             |                                                                                                    |
| менение организации                                         | участник 911                                                                                                    |
| Начать редактирование 🦻 Обновить                            | 🚙 Просмотр 🖃 Отправить на рассмотрение 🛠 Отменить изменение 🖕 Организация                                                |
| Форма содержит пояснения (нажмите чтобы р                   | зазвернуть/свернуть)                                                                                                    |
| сновные сведения об организации                             | Местонахождение Реквизиты Документы История                                                                              |
| аявления                                                    |                                                                                                    |
|                                                             | Пасталини постолнитали отол осталино на облабати повонали и и воини и набилани на посталите на понтонией понивил         |
|                                                             | пастоящия подтеряждает свое соласле на осрасотку персональных данных неоходилых для регистрация на электронной площадке. |
|                                                             | пастоящие соощает со ознакоточении и соласии с правилати, содержащитися в гетланенте электронной площадки.               |
| основные сведения об организации                            |                                                                                                    |
| Состояние                                                   | Формирование                                                                                                    |
| вид субъекта                                                | юл                                                                                                    |
| ата регистрации                                             | 23.04.2014 14:09:54 (+03:00)                                                                                             |
| ип пользователя                                             | Участник                                                                                                    |
| ип пользователя                                             | Продавец                                                                                                    |
| Іолное наименование                                         | Участник 911                                                                                                    |
| Сокращённое наименование                                    | Участник 911                                                                                                    |
| 188                                                         | 0170897268                                                                                                    |
| :nn                                                         | 02081058                                                                                                    |
| ОГРН                                                        |                                                                                                    |
|                                                             |                                                                                                    |
| елефон                                                      |                                                                                                    |
| елефон                                                      | 777destinv@mail.ru                                                                                                    |
| Телефон<br>Адрес электронной почты<br>(онтактное лицо (ФИО) | 777destinv@mail.ru<br>TECT 22042014                                                                                      |

После чего появится возможность редактирования сведений об участнике и статус внесения изменений будет указан «Формирование».

На вкладке «Реквизиты» в разделе «Платежные реквизиты для возврата денежных средств в качестве обеспечения заявок» указываются платежные реквизиты организации, на которые производится возврат денежных средств, перечисленных в качестве обеспечение заявки на участие. Для внесения изменения в платежные реквизиты организации («БИК», «Корреспондентский счет», «Наименование банка/ расчетной организации») в поле БИК необходимо нажать на кнопку Выбрать БИК.

| менение организации Участ                                                                                                    | ник 911                                                                                                    |  |
|----------------------------------------------------------------------------------------------------|----------------------------------------------------------------------------------------------------|--|
| Сохранить 🖌 Проверить 🛛 🗙 Прекратить редакт                                                                                                    | ирование 🥭 Обновить                                                                                                    |  |
| Фолма солеожит подсцения (изумите итобы пазвелилть/с                                                                                                    | вернуть)                                                                                                    |  |
| Toping solidowing residence (unwinning alloogi baspebul) pic                                                                                                    |                                                                                                    |  |
| Сповные сведения об организации Местона<br>Платежные реквизиты                                                                                                    | хождение Реквизиты Документы История                                                                                                |  |
| Сповные сведения об организации Местона<br>Платежные реквизиты<br>БИК                                                                                                    | ихождение Реквизиты Документы История<br>046015602                                                                                  |  |
| Основные сведения об организации Местона<br>Платежные реквизиты<br>БИК<br>Расчетный счет                                                                                       | ахождение Реквизиты Документы История<br>046015602<br>407028107520900099298                                                         |  |
| Основные сведения об организации Местона<br>Платежные реквизиты<br>БИК<br>Расчетный счет                                                                                       | ахождение Реквизиты Документы История<br>046015602<br>40702810752090099298                                                          |  |
| Основные сведения об организации Местона<br>Платежные реквизиты<br>БИК<br>Расчетный счет<br>Лицевой счет<br>Корреспондентский счет                                             | ахождение Реквизиты Документы История<br>046015602<br>40702810752090099298<br>3010181060000000602                                   |  |
| Основные сведения об организации Местона<br>Платежные реквизиты<br>БИК<br>Расчетный счет<br>Лицевой счет<br>Корреспондентский счет<br>Наименование банка/расчетной организации | ахождение Реквизиты Документы История<br>046015602<br>40702810752090099298<br>3010181060000000602<br>ЮГО-3АЛАДНЫЙ БАНК ПАО СБЕРБАНК |  |

В появившемся окне будет представлен справочник БИК банков РФ, в котором необходимо осуществить поиск БИК необходимого банка.

| Выбор                                                    |                                                                                   |           | ×                       |  |  |
|----------------------------------------------------------|-----------------------------------------------------------------------------------|-----------|-------------------------|--|--|
| 🥏 Фильтр (нажмите чтобы раскрыть или свернуть)           |                                                                                   |           |                         |  |  |
| Наименование                                             |                                                                                   |           |                         |  |  |
| BIK BIK                                                  |                                                                                   |           |                         |  |  |
| Найти Сброс<br>В начало Назад 1 из 143 Влеред В конец    | Всего записей: 2850                                                               |           |                         |  |  |
| ВІК Наименование                                         | Город                                                                             | Адрес     | Наименование            |  |  |
| 040001002 ПУ БАНКА РОССИИ N 43192                        | 240001002 ПУ БАНКА РОССИИ N 43192 ПУ БАНКА РОССИИ N 43192 ПУ БАНКА РОССИИ N 43192 |           |                         |  |  |
| 040002002 ПУ БАНКА РОССИИ N 43197                        | 40002020 TIY 5AHKA POCCMU N 43197 TIY 5AHKA POCCMU N 43197                        |           |                         |  |  |
| M0004002 ПУ БАНКА РОССИИ N 67903 ПУ БАНКА РОССИИ N 67903 |                                                                                   |           |                         |  |  |
| 040012002 ПУ БАНКА РОССИИ N 03148                        | 4001202 ПУ БАНКА РОССИИ N 03148 ПУ БАНКА РОССИИ N 03148 ПУ БАНКА РОССИИ N 03148   |           |                         |  |  |
| 040021002 ПУ БАНКА РОССИИ N 83604                        |                                                                                   | П/П 83604 | ПУ БАНКА РОССИИ N 83604 |  |  |
| 040031002 ПУ БАНКА РОССИИ N 83524                        |                                                                                   | П/П 83524 | ПУ БАНКА РОССИИ N 83524 |  |  |

Заполнив одно или несколько полей параметров поиска («БИК», «Наименование банка», «Город», «Адрес») необходимо нажать на клавишу «Поиск» для того, чтобы система осуществила поиск нужного БИК банка по заданным параметрам.

Для выбора БИК соответствующего банка необходимо выделить сроку, в которой находится БИК и нажать «ОК». После чего в полях «БИК», «Корреспондентский счет», «Наименование банка/ расчетной организации» будут проставлены значения, соответствующие выбранному БИК.

| оставщик (изменение) (вх.№ 2)                                                                                                    |                                                                                                    |
|----------------------------------------------------------------------------------------------------|----------------------------------------------------------------------------------------------------|
| а Сохранить 🛛 🗸 Проверить 🛛 🗶 Прекратить редактиро                                                                                                    | ование 🧟 Обновить                                                                                                    |
| Форма содержит ошибки (нажмите чтобы развернуть/свернуть)                                                                                                    |                                                                                                    |
| Основные сведения о организации Реквизиты                                                                                                    | Местонахождение Документы История                                                                                                    |
|                                                                                                    |                                                                                                    |
| Выбрать БИК                                                                                                    |                                                                                                    |
| Выбрать БИК<br>Платежные реквизиты для возврата денежных сре                                                                                                    | адств, перечисленных на обеспечение заявки                                                                                                    |
| Выбрать БИК<br>Платежные реквизиты для возврата денежных сре<br>БИК                                                                                                    | едств, перечисленных на обеспечение заявки<br>040037470                                                                                                    |
| Выбрать БИК<br>Платежные реквизиты для возпрата денежных сре<br>БИК<br>Расчетный счет                                                                                                    | адста, перечисленных на обеспечение заявки<br>040037470<br>Указанный Вали расчетный счет не прошел проверку                                                                                     |
| Выбрать БИК<br>Платежные реквизиты для возврата денежных сре<br>БИК<br>Расчетный счет<br>Лицевой счет                                                                                                    | адств, перечисленных на обеспечение заявки<br>040037470<br>Указанный Вами расчетный счет не прошел проверку                                                                                     |
| Выбрать БИК<br>Платежные реквизиты для возврата денежных сре<br>БИК<br>Расчетный счет<br>Лицевой счет<br>Корреспондентский счет                                                                                  | адств, перечисленных на обеспечение заявки О40037470 Указанный Вами расчетный счет не прошел проверку З010181030000000470                                                                       |
| Выбрать БИК<br>Платежные реквизиты для возврата денежных сре<br>БИК<br>Расчетный счет<br>Лицевой счет<br>Корреспондентский счет<br>Наименование банка/расчетной организации                                      | адств, перечисленных на обеспечение заявки О40037470 Указанный Вами расчетный счет не прошел проверку З010181030000000470 БАЙКОНУРСКИЙ ФИЛИАЛ ОАО "ФОНДСЕРВИСБАНК"                              |
| Выбрать БИК<br>Платежные реквизиты для возврата денежных сре<br>БИК<br>Расчетный счет<br>Лицевой счет<br>Корреспондентский счет<br>Наименование банка/расчетной организации<br>Адрес банка/расчетной организации | 2дств, перечисленных на обеспечение заявки<br>040037470<br>Указанный Вами расчетный счет не прошел проверку<br>3010181030000000470<br>БАЙКОНУРСКИЙ ФИЛИАЛ ОАО "ФОНДСЕРВИСБАНК"<br>ТЕСТ 13112015 |

Для изменения адреса местонахождения организации на вкладке «Местонахождение» необходимо нажать кнопку «Выбрать адрес».

| Главная Новости Извещения                                                                                                    |                                                                                                    |  |
|----------------------------------------------------------------------------------------------------|----------------------------------------------------------------------------------------------------|--|
| менение организации Участн                                                                                                    | ик 911                                                                                                    |  |
| Сохранить 🖌 Проверить 🗙 Прекратить редактир                                                                                                    | оование 🥏 Обновить                                                                                                    |  |
| Форма содержит пояснения (нажмите чтобы развернуть/све                                                                                                    | рнуть)                                                                                                    |  |
| Основные сведения об организации Местонах                                                                                                    | ождение Реквизиты Документы История                                                                                     |  |
|                                                                                                    |                                                                                                    |  |
| выорать адрес                                                                                                    |                                                                                                    |  |
| Выорать адрес<br>Местонахождение<br>ОКАТО                                                                                                    | симчсмчсм                                                                                                    |  |
| выорать адрес<br>Местонахождение<br>ОКАТО<br>Почтовый индекс                                                                                                   | симисмисм чемисми                                                                                                    |  |
| выорать адрес<br>Местонахождение<br>ОКАТО<br>Почтовый индекс<br>Субъект РФ                                                                                     | симчомчом<br>чомчом                                                                                                    |  |
| выорать адрес<br>Местонахождение<br>ОКАТО<br>Почтовый индекс<br>Субъект РФ<br>Район/Город                                                                      | Симисичем<br>чемием<br>мчем чиним<br>мчем чиним                                                                         |  |
| выорать адрес<br>Местонахождение<br>ОКАТО<br>Почтовый индекс<br>Субъект РФ<br>Район/Город<br>Населенный пункт                                                  | Сиячскием<br>чсмисм<br>чсмисм<br>исмиси<br>чсмисмисм<br>чсмисмисм                                                       |  |
| выорать адрес<br>Местонахождение<br>ОКАТО<br>Почтовый индекс<br>Субъект Ро<br>Район/Город<br>Населенный пункт<br>Улица                                         | Счичемчем<br>чемчем<br>исмчем<br>исмчемчими<br>исмчемчем<br>исмчемчемчемчемчемчемчемчемчемчемчемчемчем                  |  |
| выорать адрес<br>Местонахождение<br>ОКАТО<br>Почтовый индекс<br>Субъект Рю<br>Район/Город<br>Населенный пункт<br>Улица<br>Дом                                  | Симисмисм<br>исмисм<br>исмисм<br>исмисмичими<br>исмисмичими<br>исмисмисми<br>исмисмисми<br>исмисмисми                   |  |
| выорать адрес<br>Местонахождение<br>ОКАТО<br>Почтовый индекс<br>Субъект РФ<br>Район/Город<br>Населенный пункт<br>Улица<br>Дом<br>Офис/квартира                 | Симисмисм<br>исмисм<br>исмисм<br>исмисмичими<br>исмисмичими<br>исмисмичисм<br>исмисмичисм<br>исмисмичисм<br>исмисмичисм |  |
| выорать адрес<br>Местонахождение<br>ОКАТО<br>Почтовый индекс<br>Субъект РФ<br>Район/Город<br>Населенный пункт<br>Улица<br>Дом<br>Офис/квартира<br>Полный адрес | симчемчем           чемчем           чемчем           чемчемчем           чемчемчемчемчемчемчемчемчемчемчемчемчемч      |  |

В появившемся окне «Выбор» необходимо заполнить поля согласно адресу местонахождения организации: выбрать из выпадающих списков субъект, район, город, населенный пункт, улицу.

Если какой-то из параметров отсутствует, то в выпадающем списке отсутствующего параметра необходимо выбрать прочерк.

| Выбор            |   | Я      |
|------------------|---|--------|
| Выбор ОКАТО      |   |        |
| Субъект РФ       | V |        |
| Район            | V |        |
| Город            | V |        |
| Населенный пункт |   |        |
| Улица            |   | X      |
| OKATO            |   |        |
| Индекс           |   |        |
| Принять          |   |        |
|                  |   | Отмена |

Для заполнения поля «Улица» в соответствующем поле необходимо нажать кнопку После чего откроется окно со списком улиц, соответствующих заданным параметрам (субъект, район, город, населенный пункт). Заполнив поле «Наименование», необходимо нажать на клавишу «Поиск» для того, чтобы система осуществила поиск нужной улицы по заданному параметру.

| Выбор улицы                  |                                 |                        |                        | 1       |  |  |
|------------------------------|---------------------------------|------------------------|------------------------|---------|--|--|
| 🥏 Фильтр (нажми              | те чтобы раскрыть или свернуть) |                        |                        |         |  |  |
| Наименование                 |                                 |                        |                        |         |  |  |
| Индекс                       | Индекс                          |                        |                        |         |  |  |
| Найти Сброс<br>В начало Наза | ад 1 из 5129 Вперед В кон       | всего записей: 1025842 |                        |         |  |  |
| Код                          |                                 | Наименование           | Сокращение: Расшифровн | а Индек |  |  |
| 0100000100000100             | Абадзехская                     |                        | Улица                  | 385000  |  |  |
| 0100000100000200             | Абрикосовая                     |                        | Улица                  | 385000  |  |  |
| 0100000100000300             | Авиационный                     |                        | Переулок               | 385006  |  |  |
| 01000001000000400            | Автодорога 7                    |                        | Улица                  | 385000  |  |  |
|                              | i. •                            |                        |                        |         |  |  |

Для выбора улицы необходимо выделить сроку, в которой находится указанная улица и нажать «ОК». После чего в поле «Улица» в окне «Мастера выбора местонахождения» будет проставлено значение, соответствующее выбранной улице.

После того, как будут заполнены необходимые параметры в окне «Выбор ОКАТО», в поле «ОКАТО» и «Индекс» автоматически проставятся значения, которые соответствуют указанному местонахождению.

Далее в разделе «Местонахождение» необходимо заполнить поля «Дом (корпус, строение)», «Офис (квартира)» и «Почтовый адрес». Если почтовый адрес организации совпадает с адресом местонахождения, то необходимо проставить галочку в поле «Совпадает с местом нахождения», после чего в поле «Почтовый адрес» будет продублирован адрес местонахождения.

Если участнику требуется прикрепить какие-либо документы, то он может это сделать на вкладке «Документы».

| Сохранить 🖌 Проверить 🙀 Прекратить редактирование 🧔 Обновить<br>Форма содержит пояснения (нажмите чтобы развернуть/свернуть) |                                    |                         |                   |       |
|----------------------------------------------------------------------------------------------------|------------------------------------|-------------------------|-------------------|-------|
| Форма содержит пояснения (нажмите чтобы развернуть/свернуть)                                                                 |                                    |                         |                   |       |
|                                                                                                    |                                    |                         |                   |       |
| Основные сведения об организации Местонахождение Реквизиты Документы                                                         | История                            |                         |                   |       |
| Изменение документов                                                                                                    |                                    |                         |                   | 2110  |
| изменения фаила: наименование фаила название                                                                                 | е документа дата за<br>нет данных) | агрузки изменения фаила | : название Отключ | н эцп |
| Прикрепление новых документов                                                                                                |                                    |                         |                   |       |
| Наименование файла                                                                                                    | Название документа                 | Дата загрузки           | Подписать         | эцп   |
| (1                                                                                                    | нет данных)                        |                         |                   |       |

Для прикрепления файла необходимо нажать на клавишу Добавить файл, после чего в появившемся окне выберите соответствующий файл и нажмите «Открыть». После загрузки файла необходимо выбрать «Тип документа» для прикрепляемого файла.

Если необходимо добавить еще один файл, то для этого необходимо нажать на клавишу

и еще раз повторить ранее описанную процедуру.

Если файл был ошибочно прикреплен, то для его удаления нужно выделить строку, в

которой данный файл расположен, затем нажать на клавишу

Удалить

После того, как все необходимые изменения будут произведены необходимо нажать <u>Сохранить</u>, после чего осуществляется загрузка файлов на сервер.

По окончании загрузки, становится доступна клавиша Отправить на рассмотрение

Изменения утверждаются автоматически в течение 3-5 минут.

После того, как изменения будут утверждены, «Статус внесения изменений» на вкладке «Основные сведения» в разделе «Информация об участнике» и будет указан «Утвержден».

# 🕹 Реализация имущества

| е Главная Новости Извещения                                            |                                |
|------------------------------------------------------------------------|--------------------------------|
| зменение организации Учасп                                             | пник 911                       |
| 🔋 Обновить 🚙 Просмотр 👍 Организация                                    |                                |
| <ul> <li>Форма содержит пояснения (нажмите чтобы развернуты</li> </ul> | (свернуть)                     |
| Основные сведения об организации Местон                                | нахождение Реквизиты Документы |
| Заявления                                                              |                                |
| Основные сведения об организации                                       |                                |
| Состояние                                                              | Утвержден                      |
| Вид субъекта                                                           | юл                             |
| Дата регистрации                                                       | 15.11.2016 10:30:11 (+03:00)   |
| Тип пользователя                                                       | Участник                       |
| Тип пользователя                                                       | Продавец                       |
| Полное наименование                                                    | Участник 911                   |
| Сокращённое наименование                                               | Участник 911                   |
| инн                                                                    | 0170897268                     |
| кпп                                                                    | 029081058                      |
| ОГРН                                                                   |                                |
| Телефон                                                                |                                |
| Адрес электронной почты                                                | 777destiny@mail.ru             |
| Контактное лицо (ФИО)                                                  | TECT 22042014                  |
|                                                                        |                                |

#### 4. Транзакции и операции со счетом

В случае если заказчиком установлено, что задаток перечисляется на счет оператора, то на площадку SALE.ZAKAZRF.RU необходимо перечислить денежные средства в размере обеспечения заявки.

Переход в меню «Управления счетами» осуществляется путем нажатия клавиши «Управление счетами» в разделе «Об организации».

# 불 Реализация имущества

| Обновить 🤿 Просмотр 🚕 Создать бланк попо. | пнения счета Управление счетами 👖 Внести изменения 🥠 Реестр |
|-------------------------------------------|-------------------------------------------------------------|
| Основные сведения об организации Местон   | ахождение Документы Доверенности История                    |
| Заявления                                 |                                                             |
| Основные сведения об организации          |                                                             |
| Состояние                                 | Утвержден                                                   |
| Вид субъекта                              | юл                                                          |
| Дата регистрации                          | 23.04.2014 14:09:54 (+03:00)                                |
| Тип пользователя                          | Участник                                                    |
| Тип пользователя                          | Продавец                                                    |
| Полное наименование                       | Участник 911                                                |
| Сокращённое наименование                  | Участник 911                                                |
| ИНН                                       | 0170897268                                                  |
| кпп                                       | 029081058                                                   |
| ОГРН                                      |                                                             |
| Телефон                                   |                                                             |
| Адрес электронной почты                   | 777destiny@mail.ru                                          |
| Контактное лицо (ФИО)                     | TECT 22042014                                               |
| Пополнительная контактная информация      |                                                             |

В этом разделе можно просмотреть всю информацию о денежных средствах на виртуальном счете пользователя.

| ' 📥 Реализация имуш                                                                                         | цества                                                                                        |  |  |  |
|----------------------------------------------------------------------------------------------------|-----------------------------------------------------------------------------------------------|--|--|--|
|                                                                                                    |                                                                                               |  |  |  |
| Главная Новости Извещения                                                                                   |                                                                                               |  |  |  |
| iem № 1                                                                                                    |                                                                                               |  |  |  |
| 🔋 Обновить  Просмотр 🛛 🗞 Создать бланк пополнения                                                           | а счета 💊 Создать запрос отзыва денежных средств 👍 Реестр транзакций по счету 👍 Реестр счетов |  |  |  |
| Общие сведения Документы                                                                                    |                                                                                               |  |  |  |
| Основные сведения                                                                                           |                                                                                               |  |  |  |
| Организация                                                                                                 | Участник 911                                                                                  |  |  |  |
| инн                                                                                                    | 0170897268                                                                                    |  |  |  |
| клл                                                                                                    | 029081058                                                                                     |  |  |  |
| Номер виртуального счета                                                                                    | 16.00001.00001-VA                                                                             |  |  |  |
| Отключен                                                                                                    | Her                                                                                           |  |  |  |
| Дата изменения                                                                                              | 29.09.2016 09:34:13 (+03:00)                                                                  |  |  |  |
| Денежные средства на виртуальном счете (руб.)                                                               |                                                                                               |  |  |  |
| Сумма на счете                                                                                              | 490 840                                                                                       |  |  |  |
| Заблокированная сумма                                                                                       | 9 140 py6.                                                                                    |  |  |  |
| Выделено на оплату услуги                                                                                   | 0 py6.                                                                                        |  |  |  |
| Ожидает снятия                                                                                              | 10 py6.                                                                                       |  |  |  |
|                                                                                                    |                                                                                               |  |  |  |
| Комментарий                                                                                                 |                                                                                               |  |  |  |
| Комментарий<br>Платежные реквизиты счета для перечисления денежных<br>средств в качестве обеспечения заявок | X                                                                                             |  |  |  |

Для просмотра операций, произведенных на виртуальном счете, необходимо перейти в раздел транзакций, нажав на клавишу «Реестр транзакций по счету».

| 2 | Участник 911 | × |  |
|---|--------------|---|--|
|   |              |   |  |

# 불 Реализация имущества

| Фильтр     В начало     Транзак     ходящий     номер*     Зана     Зана     зана     зана | р (нажмите<br>о Наза<br>кции /<br>Дата<br>29.09.2016<br>09:34:13<br>(+03:00)<br>16.09.2016 | чтооы раскрыть или свернул<br>ид 1 из 3 Вле<br>Актуальные транзакции<br>16.00001.00001-VA | ть)<br>аред В конец Всего записей: 45<br>Номер счета | Сумма транзакции<br>(руб.)<br>10 | Тип транзакции<br>Сиятие сумны с физического счета | Состояние              | Номер извещения          |                   |
|----------------------------------------------------------------------------------------------------|--------------------------------------------------------------------------------------------|-------------------------------------------------------------------------------------------|------------------------------------------------------|----------------------------------|----------------------------------------------------|------------------------|--------------------------|-------------------|
| В начало<br>Транзак<br>ходящий<br>номер*<br>=141 2<br>(<br>(<br>139 1                                                                                                    | о Наза<br>кции /<br>Дата<br>29.09.2016<br>09:34:13<br>(+03:00)<br>16.09.2016               | ад 1 из 3 Впе<br>Актуальные транзакции<br>16.00001.00001-VA                               | еред В конец Всего записей: 45<br>Номер счета        | Сумма транзакции<br>(руб.)<br>10 | Тип транзакции<br>Сиятие симны с физического счета | Состояние              | Номер извещения          |                   |
| Транзак<br>ходящий<br>номер*<br>                                                                                                    | дата<br>29.09.2016<br>09:34:13<br>(+03:00)<br>16.09.2016                                   | Актуальные транзакции<br>16.00001.00001-VA                                                | Номер счета                                          | Сумма транзакции<br>(руб.)<br>10 | Тип транзакции<br>Снятие суммы с физического счета | Состояние              | Номер извещения          |                   |
| ходящий<br>номер*<br>= <sup>3</sup> 141 2<br>(<br>(<br>139 1                                                                                                    | Дата<br>29.09.2016<br>09:34:13<br>(+03:00)<br>16.09.2016                                   | 15.00001.00001-VA                                                                         | Номер счета                                          | Сумма транзакции<br>(руб.)<br>10 | Тип транзакции<br>Снятие суммы с физического счета | Состояние              | Номер извещения          |                   |
| 139                                                                                                    | 29.09.2016<br>09:34:13<br>(+03:00)<br>16.09.2016                                           | 16.00001.00001-VA                                                                         |                                                      | 10                               | Снятие суммы с физического счета                   | Parawayan un ucronneau |                          |                   |
| 139 1<br>1                                                                                                    | 16.09.2016                                                                                 | 16 00001 00001 1/4                                                                        |                                                      |                                  |                                                    | бухгалтеру             | лот                      | <u>ра</u> Открыт  |
|                                                                                                    | (+03:00)                                                                                   | 10.00001.00001-VA                                                                         |                                                      | 1 650                            | Снятие блокировки средств на виртуальном<br>счете  | Исполнен               | SALEEOA00000033 лот<br>1 | M <u>Открыт</u>   |
| 138                                                                                                    | 16.09.2016<br>10:07:47<br>(+03:00)                                                         | 16.00001.00001-VA                                                                         |                                                      | 100                              | Снятие блокировки средств на виртуальном<br>счете  | Исполнен               | SALEEPP00000009 лот 1    | 7 Открыт          |
| 134                                                                                                    | 16.09.2016<br>09:56:21<br>(+03:00)                                                         | 16.00001.00001-VA                                                                         |                                                      | 100                              | Блокирование средств на виртуальном счете          | Исполнен               | SALEEPP00000009 лот 2    | 7 Открыт          |
| 133                                                                                                    | 16.09.2016<br>09:53:05<br>(+03:00)                                                         | 16.00001.00001-VA                                                                         |                                                      | 100                              | Блокирование средств на виртуальном счете          | Исполнен               | SALEEPP00000009 not 1    | 7 Открыт          |
| 131                                                                                                    | 07.09.2016<br>08:25:25<br>(+03:00)                                                         | 16.00001.00001-VA                                                                         |                                                      | 100                              | Снятие блокировки средств на виртуальном<br>счете  | Исполнен               | SALEEOA00000033 лот<br>2 | 🚧 Открыт          |
| 130                                                                                                    | 06.09.2016<br>15:19:38<br>(+03:00)                                                         | 16.00001.00001-VA                                                                         |                                                      | 300                              | Снятие блокировки средств на виртуальном<br>счете  | Исполнен               | SALEEOA00000030 лот<br>1 | 7 Открыт          |
| 127                                                                                                    | 25.08.2016<br>09:06:17<br>(+03:00)                                                         | 16.00001.00001-VA                                                                         |                                                      | 100                              | Блокирование средств на виртуальном счете          | Исполнен               | SALEEOA00000033 лот<br>2 | M Открыт          |
| 126                                                                                                    | 25.08.2016<br>09:05:02<br>(+03:00)                                                         | 16.00001.00001-VA                                                                         |                                                      | 1 650                            | Блокирование средств на виртуальном счете          | Исполнен               | SALEEOA00000033 лот<br>1 | 🖗 Открыт          |
| 123                                                                                                    | 24.08.2016<br>09:41:38<br>(±03:00)                                                         | 16.00001.00001-VA                                                                         |                                                      | 300                              | Снятие блокировки средств на виртуальном<br>счете  | Исполнен               | SALEEOA00000031 лот<br>1 | 777 <u>Открыт</u> |

В разделе «Транзакции по счету» представлены все операции, производимые со счетом, с указанием времени и типа операции.

Для просмотра более детальной информации или комментария по исполнению, необходимо «двойным кликом» открыть интересующую транзакцию.

| анзакция вх.№ 139                            |                                                                                                    |
|----------------------------------------------|----------------------------------------------------------------------------------------------------|
| р Обновить 🥃 Просмотр 👍 Счет 👍 Реестр транза | акций                                                                                                    |
| Общие сведения История                       |                                                                                                    |
| Основные сведения                            |                                                                                                    |
| Номер виртуального счета                     | 16.0001.0001-VA                                                                                                    |
| Участник                                     | Участник 911                                                                                                    |
| Лот извещения                                | <u>SALEEOA00000033 лот № 1</u>                                                                                                    |
| ID Участника лота                            | 157                                                                                                    |
| Статус                                       | Исполнен                                                                                                    |
| Тип транзакции                               | Снятие блокировки средств на виртуальном счете                                                                                                    |
| Сумма транзакции                             | 1 650 py6.                                                                                                    |
| Комментарий                                  | Уведонление.<br>Дата время отправки: 16 сентабря 2016 г. 10:09:58 (+03:00)<br>Оператор прекращает блокирование операций по счету для проведения операций по обеспечению участия в извещении в отношении<br>денежных средств, заблокированных для обеспечения участия в извещении № SALEEOA00000033 лот № 1. |
|                                              | Снятие блокировки со счета.                                                                                                    |
| Дата создания                                | 16.09.2016 10:09:58 (+03:00)                                                                                                    |
| Оператор                                     |                                                                                                    |
| Результат                                    |                                                                                                    |
| Дата изменения                               | 16.09.2016 10:10:08 (+03:00)                                                                                                    |
| Результат (описание)                         | На счету была разблокированна сумма 1650,00 руб.                                                                                                    |
| Документ                                     |                                                                                                    |
| Сумма на счете на момент изменения           | 489 200                                                                                                    |
| Заблокированная сумма на момент изменения    | 10 790                                                                                                    |
| Сумма на счете на момент изменения           | 490 850                                                                                                    |

Подробное описание транзакции отражает такую информацию, как время исполнения, комментарии по исполнению, а так же текущее состояние данной транзакции.

#### 4.1. Пополнение счета

Пользователи самостоятельно могут сформировать бланк счета на оплату, нажав клавишу «Создать бланк пополнения счета».

# 🥹 Реализация имущества

| р Обновить 😹 Просмотр 🧟 Создать бланк пополнения сч | иета 💩 Создать запрос отзыва денежных средств 🔌 Реестр транзакций по счету 👍 Реестр счетов |
|-----------------------------------------------------|--------------------------------------------------------------------------------------------|
| бщие сведения Документы                             |                                                                                            |
| Эсновные свеления                                   |                                                                                            |
| Организация                                         | Участник 911                                                                               |
| инн                                                 | 0170897268                                                                                 |
| ึ่งกก                                               | 029081058                                                                                  |
| Номер виртуального счета                            | 16.00001.00001-VA                                                                          |
| Отключен                                            | Нет                                                                                        |
| Дата изменения                                      | 29.09.2016 09:34:13 (+03:00)                                                               |
| ]енежные средства на виртуальном счете (руб.)       |                                                                                            |
| Сумма на счете                                      | 490.840                                                                                    |
| заблокированная сумма                               | 9 140 py6.                                                                                 |
| выделено на оплату услуги                           | 0 руб.                                                                                     |
|                                                     | 10 py6.                                                                                    |
| Ожидает снятия                                      |                                                                                            |

В открывшемся окне необходимо выбрать счет и указать сумму, после чего нажать на клавишу «Подать заявление».

| ЗАЯВЛЕНИЕ о пополнении денежных средств по счету                                                                                |                                                                                                    |  |  |  |
|----------------------------------------------------------------------------------------------------|----------------------------------------------------------------------------------------------------|--|--|--|
| ЗАЯВЛЕНИЕ о пополнении денежных средств со счета для проведения операций по обеспечению заявок для участия в процедурах закупок |                                                                                                    |  |  |  |
|                                                                                                    | Прошу осуществить пополнение денежных средств на счет, открытого оператором площадки для проведения операций по<br>обеспечению заявок в процедурах закупок в размере: |  |  |  |
| Счет                                                                                                    | X                                                                                                    |  |  |  |
| Сумма (руб)                                                                                                    | 0                                                                                                    |  |  |  |
| Подать заявление                                                                                                    |                                                                                                    |  |  |  |
|                                                                                                    | Отмена                                                                                                    |  |  |  |

Системой будет сформирован бланк с реквизитами получателя и номером счета пользователя, который необходимо указывать в поле «Назначение платежа» платежного поручения при перечислении суммы обеспечения заявки.

В случае если денежные средства, полученные от пользователя, были отозваны Расчетной организацией со счета Оператора из-за ошибки в платежном поручении пользователя, Оператор списывает сумму в размере указанных денежных средств с лицевого счета пользователя после получения Оператором информации от Расчетной организации об отзыве этих средств.

В течение одного часа с момента списания денежных средств, находящихся на Субсчете блокированных средств пользователя, все заявки, ценовые предложения такого Участника, не обеспеченные денежными средствами на лицевом счете, автоматически возвращаются Участнику Оператором с обязательным направлением уведомления такому Участнику.

Оператор Электронной площадки (равно как и Расчетная организация, в которой открыт Счет Оператора) не несет ответственности за ошибочное перечисление (не перечисление) денежных средств, связанное с неправильным указанием пользователя размещения заказа в платежных документах реквизитов получателя средств.

#### 4.2. Возврат денежных средств

Возврат денежных средств производится по заявлению пользователя системы. Возврат средств возможен из доступных (не заблокированных) средств. Заявление подаётся в электронном виде, подписываясь ЭЦП пользователя.

Для подачи заявления на возврат денежных средств участнику необходимо произвести вход в личный кабинет, нажать на клавишу «Управление счетами» в разделе «Об организации».

| Глариал Нарости Изрошоция                                                                                                    |                                                                                                    |
|----------------------------------------------------------------------------------------------------|----------------------------------------------------------------------------------------------------|
| плавная повости извещения                                                                                                    |                                                                                                    |
| iom No.1                                                                                                    |                                                                                                    |
|                                                                                                    |                                                                                                    |
|                                                                                                    |                                                                                                    |
| обновить 🧹 Просмотр 🦗 Создать оланк пополнения с                                                                                                    | чета 🛪 Создать запрос отзыва денежных средств 💊 Реестр транзакции по счету 💊 Реестр счетов                                                                                                    |
|                                                                                                    |                                                                                                    |
|                                                                                                    |                                                                                                    |
| Общие сведения Документы                                                                                                    |                                                                                                    |
|                                                                                                    |                                                                                                    |
|                                                                                                    |                                                                                                    |
| Организация                                                                                                    | хиастник 911                                                                                                    |
|                                                                                                    |                                                                                                    |
| инн                                                                                                    | 0170897268                                                                                                    |
| инн                                                                                                    | 0170897268<br>029081058                                                                                                    |
| ИНН<br>КПП<br>Номер виртуального счета                                                                                                    | 0170897268<br>029081058<br>16.00001-VA                                                                                                    |
| ИНН<br>КПП<br>Номер виртуального счета<br>Отключен                                                                                                    | 0170897268<br>029081058<br>16.00001.00001-VA<br>Her                                                                                                    |
| ИНН<br>КПП<br>Номер виртуального счета<br>Тотключен<br>Дата изменения                                                                                                    | 0170897268           029081058           16.00001.00001-VA           Her           29.09.2016 09:34:13 (+03:00)                                                                                                    |
| ИНН<br>КПП<br>Номер виртуального счета<br>Отключен<br>Дата изменения<br>Ценежные средства на виртуальном счете (руб.)                                                                                           | 0170897268<br>029081058<br>16.00001.00001-VA<br>Her<br>29.09.2016 09:34:13 (+03:00)                                                                                                    |
| ИНН<br>КПП<br>Номер виртуального счета<br>Отключен<br>Дата изменения<br>Денежные средства на виртуальном счете (руб.)<br>Сумма на счете                                                                         | 1070897268<br>029081058<br>16.00001.00001-VA<br>Het<br>Het<br>490.840                                                                                                    |
| ИНН<br>КПП<br>Отключен<br>Дата изменения<br>Денежные средства на виртуальном счете (руб.)<br>Сумма на счете<br>Заблокированная сумма                                                                            | 1070897268         029081058         16.00001.00001-VA         Her         29.02016 09:34:13 (+03:00)                                                                                                    |
| инн<br>КПП<br>Номер виртуального счета<br>Отключен<br>Дата изменения<br><b>Денежные средства на виртуальном счете (руб.)</b><br>Сумма на счете<br>Заблокированная сумма<br>Выделено на оплату услуги            | 1070897268         029081058         16.00001.00001-VA         Her         29.09.2016 09:34:13 (+03:00)                                                                                                    |
| ИНН<br>КПП<br>Номер виртуального счета<br>Отключен<br>Дата изленения<br>Ценежные средства на виртуальном счете (руб.)<br>Сумма на счете<br>Заблокированная сумма<br>Выделено на оплату услуги<br>Ожидает снятия | 1070897268         029081058         16.00001.00001-VA         Her         290.005.009;2016.09;34:13 (+03:00)         9         490.840         9         9         9         0 py6.         0 py6.         10 py6. |
| ИНН<br>КПП<br>Отключен<br>Дата изменения<br>Денежные средства на виртуальном счете (руб.)<br>Сумма на счете<br>Заблокированная сумма<br>Выделено на оплату услуги<br>Ожидает снятия<br>Комментарий              | 410001.0001-VA           16.00001.00001-VA           Het           29.09.2016 09:34:13 (+03:00)           490.840           9 140 py6.           0 py6.           10 py6.                                           |

После чего нажать на клавишу «Создать запрос отзыва денежных средств».

В появившемся окне в поле «Сумма» вписываеться та сумма, которую необходимо возвратить на счет участника. Сумма может быть меньше или равна той сумме доступных средств, которая отражается в поле «Сумма на счете» в разделе «Основное» меню «Управление счетом».

| ЗАЯВЛЕНИЕ о возврате денежных средств со счета |                                                                                                    |        |  |
|------------------------------------------------|----------------------------------------------------------------------------------------------------|--------|--|
| ЗАЯВЛЕНИЕ о возврате денежных                  | средств со счета для проведения операций по обеспечению участия в процедурах закупок                                                                                 |        |  |
|                                                | Прошу осуществить возврат денежных средств со счета, открытого оператором площадки для проведения операций по<br>обеспечению участия в процедурах закупок в размере: |        |  |
| Сумма (руб)                                    | 0                                                                                                    |        |  |
| Подать заявление                               |                                                                                                    |        |  |
|                                                |                                                                                                    | Отмена |  |

После нажатия на клавишу «Подать заявление», заявление подписываеться ЭЦП участника и отправляеться на обработку оператору.

## 5. Система обратной связи

#### Важная информация!

С помощью системы обратной связи можно направить вопросы операторам по интересующим темам, а так же направить сообщение продавцу. Данная функция предоставлена зарегистрированным пользователям системы.

По системе обратной связи оператор ЭТП SALE.ZAKAZRF.RU уведомляет об изменениях законодательства или о предстоящих событиях.

Для того чтобы написать сообщение войдите в раздел «Система обратной связи», после чего нажмите на клавишу написать письмо :

#### 🥞 Техничиская поларцика в Темрият 🛛 По вопросам участия в торгах АО "ТУОВ" обращаться по тел: 8(495)120-39-20 🛛 😽 Техничиская поларцика в Whatage

🛃 Реализация имущества

Antersansacous Kome. [GOD]

Главная Главная Новости Документы Реестр ковещений Продавцам Поддержка Регистрация И Сообщения 🗋 Написать письмо Фильтр (нажилите чтобы раскрыть или сверчуть) В начало Назад 1 Влеред В конец из 1 Всего записей. 2 
 Все входищие
 Отправленные
 На радактирования
 Уведонлении
 Все

 Івга опрежия
 25.04.2018 11:35:08 (+03:00)
 О прекранием блокурования денаком средств ООО "Меритрон
 Состояние прочтения Не прочтен маление наружной рек им ИКМО г.Казания авление нат Получатель Александрова Юпия Викторовна MKV «Yr in+bopm MKV «Yr IOMU R He sporter 
 24.04.2018 13:54:42 (+03:00)
 0 прекращении бланировании денежных средств ООО "Звезда"
 Александрова Юлия Викторовна ING OILS

После Нажатия клавиши

| 🕹 Реализац                                                                                                    | ия имуществ                                                                                                    | за                                                               |                   | Александрова Юли  |
|----------------------------------------------------------------------------------------------------|----------------------------------------------------------------------------------------------------|------------------------------------------------------------------|-------------------|-------------------|
| я Главная Новости Документы                                                                                                    | Реестр извещений Продавцам І                                                                                                    | Поддержка Регистрация Извещения АО "ГУ                           | OB"               |                   |
| Da - E No 0000                                                                                                    | 10                                                                                                    |                                                                  |                   |                   |
| 2000щение № 22964                                                                                                    | 42                                                                                                    |                                                                  |                   |                   |
| 🔲 Начать редактирование 🗙 Уд                                                                                                    | далить 😹 Отладка 🧔 Обновит                                                                                                    | ть 🥪 Просмотр 🖃 Отправить 🙀 Входящ                               | ие письма         |                   |
| Основные сведения Докум                                                                                                    | 1енты                                                                                                    |                                                                  |                   |                   |
| Основные свеления                                                                                                    |                                                                                                    |                                                                  |                   |                   |
| Содтодина                                                                                                    |                                                                                                    | Формирорацию                                                     |                   |                   |
| Отправитель                                                                                                    |                                                                                                    | Александрова Юлия Викторовна                                     |                   |                   |
| Дата отправки                                                                                                    |                                                                                                    | 25.04.2018                                                       |                   |                   |
| Тема                                                                                                    |                                                                                                    |                                                                  |                   |                   |
| Содержание                                                                                                    |                                                                                                    |                                                                  |                   |                   |
| Потазходи сообщошия                                                                                                    |                                                                                                    |                                                                  |                   |                   |
| получатели сооощения                                                                                                    | Полицат                                                                                                    |                                                                  | Проитон           |                   |
|                                                                                                    | получат                                                                                                    |                                                                  | Прочтен           | Отправлен ли по г |
| Для ввода теко                                                                                                    | ста нужно нажа                                                                                                    | ть на клавишу                                                    | ть редактирование |                   |
| Для ввода теко<br>щение № 229842                                                                                                    | ста нужно нажа                                                                                                    | пть на клавишу                                                   | ть редактирование |                   |
| Для ввода теко<br>Бщение № 229842<br>хринить у Проеерить ж Прекратить ред                                                                                                    | ста нужно нажа                                                                                                    | лть на клавишу 🗔 Нача                                            | ть редактирование |                   |
| Для ввода теко<br>Бщение № 229842<br>хранить у Проверить у Прекратить ред<br>из содеркит ошобог (чакомите чтобы разверсуть/ч                                                                                                    | ста нужно нажа<br>цактирование 🔊 Обновить<br>свернуть)                                                                                              | лть на клавишу 🗔 Нача                                            | ть редактирование |                   |
| Для ввода теки<br>Биение № 229842<br>кранить у Проверить у Прекратить ред<br>на седарнит ошиби (накимите итобы развернути<br>измыне сведения                                                                                                    | ста нужно нажа<br>актирование 🔊 Обновать<br>сеернуть)                                                                                               | пъ на клавишу 🗔 Нача                                             | ть редактирование |                   |
| Для ввода теки<br>Бидение № 229842<br>хранить и проверить и прекратить ред<br>на содеркит ошибка (накомите итобы развернуть?<br>овные сведения<br>овные сведения                                                                                                    | ста нужно нажа<br>актирование 🔊 обновить<br>свернуть)                                                                                               | пть на клавишу 🗔 Нача                                            | ть редактирование |                   |
| Для ввода теки<br>Бидение № 229842<br>кранить у Проверить у Прекратить ред<br>из содеркит ошибки (накимите итобы развернути<br>изнане сведения<br>омние<br>заантоль                                                                                                    | ста нужно нажа<br>актярование © Обновять<br>сеернуть)<br>Формирова<br>Александрова                                                                  | ить на клавищу<br>Нача<br>подавлятеровка                         | ть редактирование |                   |
| Для ввода текс<br>Бщение № 229842<br>хранить у проверить у прекратить ред<br>на содержит ошибки (накомите итобы развернути<br>изельнае Сведения у Документы ;<br>окнике<br>заятиоть<br>а стравки                                                                                                    | СТА НУЖНО НАЖА<br>цастирование © Обновить<br>сверкуть)<br>Формирован<br>Александрова<br>25.04.2018                                                  | ш Нача<br>ить на клавищу                                         | ть редактирование |                   |
| Для ввода теки<br>Бщение № 229842<br>хранить у Преерить у Преератить рег<br>из содержит ошибки (накилите итобы развернуть и<br>завитые сведения<br>общае сведения<br>завиталь<br>завиталь<br>за                                                                                                    | ста нужно нажа<br>цатирование 🔊 обновить<br>сеернуть)<br>Формирован<br>Александрова<br>25.04.2018                                                   | ить на клавищу<br>ние<br>Юлив Винторовна                         | ть редактирование |                   |
| Для ввода теки<br>Биение № 229842<br>хранять у Проверить ж Прекратить ред<br>из содержит ошибка (наколите итобы разверитич<br>накање сведения<br>опине<br>накатоль<br>а отпраки<br>1<br>опине                                                                                                    | СТА НУЖНО НАЖА<br>актирование 🔊 Обновить<br>свернуть)<br>Формирован<br>Александрова<br>25.04.2018<br>не заданье теха<br>не заданье теха             | нть на клавищу<br>ние<br>Юлия Вингоровия<br>а сообщения          | ть редактирование |                   |
| Для ввода теки<br>Бщение № 229842<br>хранить у Проеврить у Прекратить ред<br>из содержит ошибок (нахилите итобы развернуть?<br>извенане Сведения<br>Узяные сведения<br>общало сводения<br>замитель<br>замитель<br>замитель                                                                                                    | ста нужно нажа<br>цастирование 🔊 Обновить<br>сеернуть)<br>Фортирован<br>Александрова<br>25.04.2018<br>Не задана тена                                | нть на клавищу<br>ние<br>Юлия Винторовна<br>а сообщения          | ть редактирование |                   |
| Для ввода текс<br>Бщение № 229842<br>хранить у проверить у прекратить ред<br>из осодения у Документы :<br>замие саедения у Документы :<br>а отправко<br>а отправко<br>а отправко                                                                                                    | СТА НУЖНО НАЖА<br>цатарование 🔊 Обновать<br>свернуть)<br>Фодинирован<br>Александрова<br>25.04.2018<br>Не задань тего                                | ш Нача<br>пъ на клавищу<br>име<br>юлив Викторовия<br>а сообщения | ть редактирование |                   |
| Для ввода теки<br>Биение № 229842<br>ханить и Проверить и Прератить ред<br>из осарноит ошибка (наколите итобы разверитич<br>заните сведения<br>общае сведения<br>общае сведения<br>а оторазки<br>в<br>а оторазки                                                                                                    | СТА НУЖНО НАЖА<br>актирование © Обновить<br>секрнуть)<br>Формирован<br>Александрова<br>25.04.2018<br>Не задано соеб                                 | нть на клавищу<br>мие<br>Юлив Винторовия<br>а сообщения          | ть редактирование |                   |
| Для ввода текс<br>Бщение № 229842<br>хранить у Проверить х Прекратать ред<br>ака содорнит пошбог (накомите итобы разверитьте<br>ака содорнит пошбог (накомите итобы разверитьте<br>разные сведения У Документы ::<br>а отправки<br>в отправки<br>в отправки                                                                                                    | СТА НУЖНО НАЖА<br>цатэрование © Обновато<br>Севернуты)<br>Формирован<br>Александрова<br>25.04.2018<br>Но задана тега<br>Но задано сооб              | нть на клавищу<br>мме<br>Юлия Винторовия<br>а сообщения          | ть редактирование |                   |
| Для ввода текс<br>Бщение № 229842<br>хранить у проверить у прекратить ред<br>из содержит ошибис (нахиата итобы разверити<br>изельне сведения<br>оличе<br>а оторавко<br>а оторавко<br>а отора                                                                                                    | ста нужно нажа<br>цатирование © Обновить<br>сеернуть)<br>Сеернуть)<br>Фодинирован<br>Александрова<br>25.04.2016<br>Не задано сооб<br>не задано сооб | ить на клавищу<br>мис<br>юлия Винторовия<br>а сообщения          | ть редактирование |                   |
| Для ввода текс<br>Бщение № 229842<br>кринть у Проерить у Прекратить ред<br>из содержит ощибог (находите итобы развернут, и<br>визые Сведения у Докутенты (<br>отике<br>анторако<br>оторако<br>оторако<br>оторако<br>оторако<br>оторако<br>оторако<br>оторако<br>оторако<br>оторако<br>оторако<br>оторако<br>оторако<br>оторако<br>Оторако<br>Оторако | ста нужно нажа<br>цатирование © Обновить<br>сеернуть)<br>Фортепрование<br>25.04.2018<br>Не задана тека<br>Не задана сееб<br>не задано соеб          | ить на клавищу<br>мие<br>Юлия Викторовиа<br>а сообщения          | ть редактирование |                   |

В поле Содержание вводится текст, во вкладке Документы можно прикрекрепить файлы:

| Сохранить 😺 Проверить 🗶 Прекратить редактирование 🧟 Обновить |                                    |               |                                       |           |
|--------------------------------------------------------------|------------------------------------|---------------|---------------------------------------|-----------|
| орма содержит ошибии (нажиите чтобы развернуты/свернуть)     |                                    |               |                                       |           |
| новные сведения 🤒 Документы                                  |                                    |               |                                       |           |
|                                                              |                                    |               |                                       |           |
| акументы                                                     |                                    |               |                                       | (C        |
| нументик<br>Намменование файла                               | Название документа                 | Дата загрузки | Состояние проверки на вирус: Название | Подписать |
| нуменные файла<br>Ианненование файла                         | Название документа<br>(нет данных) | Дата загрузки | Состояние проверки на вирус: Название | Подписать |
| нуннолтка<br>Наммелюванне файла<br>Гобавить файл             | Название документа<br>(нет данных) | Дата загрузки | Состовние проверки на вирус: Название | Подписать |
| намменование файла<br>Намменование файла<br>добавить файл    | Название документа<br>(нет донных) | Дата загрузки | Состовние проверки на вирус: Название | Подписать |
| онумниты<br>Намениование файла<br>Добавить файл              | Название документа<br>(нет донных) | Дата загрузки | Состовние проверки на вирус: Название | Подписать |
| онументы<br>Нанискионание файла<br>Добавить файл             | Название документа<br>(нет донных) | Дата загружоя | Состовние проверки на вирус: Название | Подписать |

Для указания получателя сообщения на вкладке «Основные сведения» воспользуйтесь следующими клавишами:

Добавить Оператора Для выбора о

Для выбора операторов площадки;

Добавить заказчика Для выбора зарегестрированных Заказчиков и Уполномоченных органов;

После заполнения сообщения для отправки сообщения выбранному(ным) адресатам нажмите клавиши Сохранить и сообщения и нажмите клавищи и клавищи и нажмите клавищи и клавищи и клавии и клавии и клави и клави и клави и клави и клави и клави и клави и

В целях оперативного реагирования Оператора электронной площадки на обращения, поданные по Системе обратной связи, пользователям необходимо направлять обращения специалистам оператора электронной площадки в соответствии с их компетенцией, которые указаны в адресной книге.

В случае, если Вы получили обращения от специалиста оператора электронной площадки, то ответ желательно направлять на имя специалиста, от которого было получено обращение. Для этого необходимо нажать на кнопку

В разделе «Система обратной связи» также имеется возможность поиска сообщений по тематике, отправителю и дате:

| Сообщения                                      |                            |
|------------------------------------------------|----------------------------|
| D написать письмо                              |                            |
| 🧟 Фильтр (нажмите чтобы раскрыть или свернуть) |                            |
| Тема                                           |                            |
| Отправитель                                    |                            |
| Дата отправки                                  |                            |
|                                                | Скривать про-тонные ликъма |
| Найти Сброс                                    |                            |

Для этого необходимо указать один или несколько параметров в соответствующих полях, после чего нажать на клавишу «Найти». Система осуществит выборку сообщений по заданным параметрам.

Сообщения, поступающие по системе обратной связи, также дублируются на адрес эл. почты для отправки сообщений от имени Площадки, указанный на вкладке «Основные сведения» в разделе «Информация об организации».

## 6. Запрос на разъяснение документации

Запрос на разъяснение положений документации направляется Участником через личный кабинет на площадке.

Для подачи запроса на разъяснение необходимо войти в раздел «Извещения реализации имущества», осуществить поиск интересующего извещения, далее «двойным кликом» открыть извещение, и нажать на клавишу «Создать запрос на разъяснение документации».

| 🕹 Реализация имуш                                                                                                    | ества                                                                       |
|----------------------------------------------------------------------------------------------------|-----------------------------------------------------------------------------|
| е Главная Новости Извещения                                                                                                    |                                                                             |
| от извещения № SALEEOA00000                                                                                                    | 0038 лот № 2 (Аукцион,вх.2197)                                              |
| 🏖 Обновить 🥣 Просмотр 🗋 Подать заявку на участие                                                                                               | 🗅 Подать запрос на разъяснение документации Информация о торгах 👍 Извещение |
| Сведения о лоте Документы Разъяснения доку                                                                                                    | ументации                                                                   |
| Сведения о процедуре                                                                                                    |                                                                             |
| Тип процедуры                                                                                                    | Аукцион                                                                     |
| Статус извещения                                                                                                    | Опубликовано                                                                |
| Номер извещения                                                                                                    | SALEEOA00000038                                                             |
| Лот                                                                                                    |                                                                             |
| Состояние пота                                                                                                    | Ожилает полачи заявок                                                       |
| Номер пота                                                                                                    | 0 m/gac + roga + n sorrow                                                   |
| Наименование дота                                                                                                    |                                                                             |
| Основание для продажи имущества. Наименование органа<br>принявшего решение об условиях приватизации<br>имущества, реквизиты указанного решения | а, тест 2 лота 2 лот                                                        |
| Местонахождение                                                                                                    |                                                                             |
| Регион РФ                                                                                                    | Алтайский                                                                   |
| ОКАТО                                                                                                    |                                                                             |
| Почтовый индекс                                                                                                    | 659334                                                                      |
| Субъект РФ                                                                                                    | Алтайский                                                                   |
| Район/Город                                                                                                    | Бийск                                                                       |
| Населенный пункт                                                                                                    |                                                                             |
| Улица                                                                                                    | 15 Гвардейской Кавалерийской Дивизии                                        |
| Дом                                                                                                    |                                                                             |

После открывшейся форме необходимо чего В заполнить текст запроса В соответствующем поле.

| з геллизация инущества                   |                                                                  |  |
|------------------------------------------|------------------------------------------------------------------|--|
| Главная Новости Извещения                |                                                                  |  |
| прос на разъяснение № 32                 |                                                                  |  |
| 🛿 Начать редактирование ಿ Обновить 🚽 Про | эсмотр 🖅 Подписать и отправить 🖕 Реестр разъяснения документации |  |
|                                          |                                                                  |  |
|                                          |                                                                  |  |
| Эбщие сведения Документы                 |                                                                  |  |
|                                          |                                                                  |  |
| Оощие сведения оо извещении              |                                                                  |  |
| Ссылка на лот                            | <u>SALEEOA00000038 лот № 2</u>                                   |  |
| Номер извещения                          | SALEEOA00000038                                                  |  |
| Номер лота извещения                     | 2                                                                |  |
| Краткое наименование извещения           | тест 2 лота 2 лот                                                |  |
| Статус                                   | Формирование                                                     |  |
| Сведения об инициаторе запроса           |                                                                  |  |
| Организация                              | Участник 930                                                     |  |
| Наименование организации                 | Участник 930                                                     |  |
| Наименование (Фамилия, имя, отчество)    | РТС. Участник 930                                                |  |
| E-Mail                                   | seminar.rts.tender@qmail.com                                     |  |
| Гема разъяснения                         |                                                                  |  |
| Текст запроса                            |                                                                  |  |
|                                          |                                                                  |  |
|                                          |                                                                  |  |
|                                          |                                                                  |  |
|                                          |                                                                  |  |

В случае если требуется прикрепить документ к запросу, необходимо перейти на вкладку «Документы». После чего, для прикрепления файла необходимо нажать на клавишу Добавить файл, после чего в появившемся окне выбрать соответствующий файл и нажать «Открыть». Если необходимо добавить еще один файл, то для этого необходимо нажать на

клавишу Добавить файл и еще раз повторить ранее описанную процедуру. Если файл был

ошибочно прикреплен, то для его удаления нужно выделить строку, в которой данный файл расположен, затем нажать на клавишу Удалить.

| апрос на раз                       | зъяснение № 32                          |                        |               |                                       |
|------------------------------------|-----------------------------------------|------------------------|---------------|---------------------------------------|
| 🚽 Сохранить 🛛 🖌 Пр                 | оверить 🗙 Прекратить редактирование     | е 🧝 Обновить           |               |                                       |
| Форма содержит ошиб                | бки (нажмите чтобы развернуть/свернуть) |                        |               |                                       |
| Общие сведения<br>Документы запрос | Документы<br>а                          |                        |               |                                       |
|                                    | Наименование файла                      | Наименование документа | Дата загрузки | Состояние проверки на вирус: Название |
| 🛃 Добавить файл                    |                                         | (нет данных)           |               |                                       |
|                                    |                                         |                        |               |                                       |

Перед отправкой заполненного запроса необходимо его сохранить нажатием на клавишу Сохранить, после чего нажать на клавишу Подписать и отправить, для отправки запроса Заказчику.

Просмотреть поданные Запросы на разъяснение аукционной документации возможно в разделе «Реестр запросов на разъяснение документации».

#### 7. Аукцион

#### 7.1. Подача заявки на участие в Аукционе.

Для того, чтобы подать заявку на участие в аукционе, необходимо осуществить вход в Личный кабинет и перейти в раздел «Извещения реализации имущества», после чего выполнить поиск интересующего извещения.

| Панел        | ть навигации гостя                                                                           |                        |                                                                                                    | ^ |
|--------------|----------------------------------------------------------------------------------------------|------------------------|----------------------------------------------------------------------------------------------------|---|
| B Bx         | од в систему<br>гистрация организации<br>гистрация пользователя организации                  | 1МУЩе                  | ества                                                                                                    |   |
| ы но<br>В Из | вости<br>вещения банкротной<br>вещения реализации имущества<br>Аукцион                       | A000000                | 36 лот № 2 (Аукцион,вх.2180) (изменение № 2)                                                                                                    | 1 |
|              | лубличное предложение<br>Конкурс<br>Продажа без объявления цены<br>Слещализированный аукцион | инавигания чиз чих чих | нтании                                                                                                    |   |
| 🖹 Pe         | естр организаций<br>Состояния в процедура<br>Тип процедуры<br>Сторос изделенные              |                        | Аукцион                                                                                                    |   |
|              |                                                                                              |                        | SALEEOQUODO036                                                                                                    | 1 |
|              |                                                                                              |                        | 2<br>гараж склад, назначение: нежилое, 1-этажный, общей площадью 711,5 кв.н., инв.№ 3961, лит.3, кадастровый номер 16:22:000000:0:163,<br>расположенный по адресу: Республика Татарстан, Кансско-Устыниский район, лгт.Куйбышевский затон, ул.Ульяновское шоссе с земельным<br>участком, категория земель: земил населенных пунтско, разрешенное использование: для размещения производственных пунтско, разрешенное использование: для размещения производственных пунтско, категория земель: земли населенных пунтско, разрешенное меся.<br>«Т.К.Уйбышевский затон, пер.больникчный, д.4, с земельным участком, категория земелы: земли населенных пунтско, разрешенное<br>использование: для размещения производственной базы, площадью 253 кв.м. кадастровый номер 16:22:170103:256, расположенным по<br>адресу: Республика Татарстан, Кансско-Устыниский базы, площадью 253 кв.м. кадастровый номер 16:22:170103:256, расположенным по<br>адресу: Республика Татарстан, Кансско-Устыниский базы, площадью 253 кв.м. кадастровый номер 16:22:170103:256, расположенным по |   |
|              |                                                                                              | зание органа,<br>ии    | распоряжений Минземимущества РТ от 02.10.2015г № 2341-р                                                                                                    |   |
|              |                                                                                              |                        |                                                                                                    |   |
|              |                                                                                              |                        | Татарстан                                                                                                    |   |
|              |                                                                                              |                        | 422826<br>Татарстан                                                                                                    | ~ |

Для выполнения поиска необходимо установить в поле, по которому требуется выполнить поиск курсор и заполнить требуемое значение в поле. Для начала поиска воспользоваться клавишей «Найти»

Для формирования заявки на участие необходимо «двойным кликом» открыть лот, в котором планируется участие, и нажать на клавишу Подать заявку на участие для начала создания заявки.

|                                                                                                    | Заказчик 911                                                                |   |
|----------------------------------------------------------------------------------------------------|-----------------------------------------------------------------------------|---|
| 🕹 Реализация имуще                                                                                                    | ества                                                                       |   |
| Главная Новости Извещения                                                                                                    |                                                                             |   |
| т извещения № SALEEOA000000                                                                                                    | )37 лот № 1 (Аукцион,вх.2195)                                               |   |
| Обновить 🥃 Просмотр 🗋 Подать заявку на участие [                                                                                                    | Подать запрос на разъяснение документации 🛛 Информация о торгах 👍 Извещение |   |
| ведения о лоте Документы Разъяснения докуме                                                                                                    | ентации                                                                     |   |
| ведения о процедуре                                                                                                    |                                                                             |   |
| ип процедуры                                                                                                    | Аукцион                                                                     |   |
| татус извещения                                                                                                    | Опубликовано                                                                |   |
| юмер извещения                                                                                                    | SALEEOA00000037                                                             |   |
|                                                                                                    |                                                                             |   |
|                                                                                                    |                                                                             |   |
|                                                                                                    | 1<br>Tarr 10 10 2015                                                        |   |
| изинскионие или<br>Эснование для продажи имущества. Наименование органа,<br>ринявшего решение об условиях приватизации<br>мущества, реквизиты указанного решения | Tect 10.10.2016                                                             |   |
| Іестонахождение                                                                                                    |                                                                             |   |
| егион РФ                                                                                                    | Адыгея                                                                      |   |
| KATO                                                                                                    |                                                                             | _ |
| Іочтовый индекс                                                                                                    | 649000                                                                      |   |
| убъект РФ                                                                                                    | Алтай                                                                       | _ |
| айон/Город                                                                                                    | Горно-Алтайск                                                               |   |
|                                                                                                    |                                                                             | _ |
| аселенный пункт                                                                                                    |                                                                             |   |
| аселенный пункт                                                                                                    | Байат                                                                       |   |

Перед началом формирования заявки, рекомендуется ознакомиться с аукционной документацией.

Форма заявки на электронный аукцион имеет следующий вид:

| п Начат | ь редактирование | 🔊 Обновить | 🚙 Просмотр | 🖃 Отправить на публикацию | 📈 Скачать все документы | 👍 Лот 👍 Реестр |
|---------|------------------|------------|------------|---------------------------|-------------------------|----------------|
|         |                  |            |            |                           |                         | <b>A A</b> .   |
|         |                  |            |            |                           |                         |                |

Для того чтобы приступить к редактированию заявки необходимо нажать на клавишу п начать редактирование

Вкладка «Основные сведения» содержит краткую информацию о лоте. В разделе «Сведения о претенденте» необходимо заполнить обязательные поля «Контактный телефон» и «Контактное лицо», «e-mail» и «Согласие».

| Сведения о лоте<br>Номер лота<br>Наименование имущества<br>Заявка на участие |                                                                                                    |
|------------------------------------------------------------------------------|----------------------------------------------------------------------------------------------------|
| Номер лота<br>Наименование имущества<br>Заявка на участие                    | 1                                                                                                    |
| Наименование имущества<br>Заявка на участие                                  |                                                                                                    |
| Заявка на участие                                                            | Tect 10.10.2016                                                                                                    |
|                                                                              |                                                                                                    |
| Статус заявки                                                                | Формирование                                                                                                    |
| Номер заявки на участие                                                      |                                                                                                    |
| Дата и время подачи заявки на участие                                        |                                                                                                    |
| Сведения о претенденте                                                       |                                                                                                    |
| инн                                                                          | 8246332787                                                                                                    |
| кпп                                                                          | 365338799                                                                                                    |
| ОГРН                                                                         |                                                                                                    |
| Полное наименование                                                          | Заказчик 911                                                                                                    |
| Сокращенное наименование                                                     | <u>Заказчик 911</u>                                                                                                    |
| Юридический адрес                                                            | Страна: ; ОКАТО: 68401000000; Почтовый индекс: 392001; Субъект РФ: Тамбовская; Город: Тамбов; Улица: 40 лет Октября; Дом: 1; |
| Почтовый адрес                                                               | Страна: ; ОКАТО: 79401000000; Почтовый индекс: 385000; Субъект РФ: Татарстан; Город: Казань; Улица: Ачмизова;                |
| Электронная почта                                                            | 777destiny@mail.ru                                                                                                    |
| Телефон                                                                      |                                                                                                    |
| Факс                                                                         |                                                                                                    |
| Контактное лицо (ФИО)                                                        |                                                                                                    |
|                                                                              | Не заполнено поле: Контактное лицо                                                                                           |
| E-mail контактного лица                                                      |                                                                                                    |
|                                                                              | Не заполнено поле: Адрес электронной почты                                                                                   |
| Телефон контактного лица                                                     |                                                                                                    |
|                                                                              | Не заполнено поле: Номер контактного телефона                                                                                |
| Содержание заявки                                                            |                                                                                                    |
| Согласие*                                                                    | Не заполнено поле: Согласие                                                                                                  |
|                                                                              | · · · · · · · · · · · · · · · · · · ·                                                                                        |
| Транзакции                                                                   |                                                                                                    |
| Транзакция по блокировке суммы (статус, сумма)                               | Сумма:                                                                                                    |
|                                                                              |                                                                                                    |
| Транзакция по разблокировке суммы (статус, сумма)                            | Сумма:                                                                                                    |

Вкладка «Основные сведения» содержит краткую информацию о лоте, на который подается заявка.

Во вкладку «Документы» прикрепляются документы в соответствии с требованиями документации по аукциону.

| Главная Новости Извещения              |                        |                       | the second second second second second |     |
|----------------------------------------|------------------------|-----------------------|----------------------------------------|-----|
| явка на участие вх.№                   | 184 в извеще           | нии № SALEEOA000      | 00038 лот № 1                          |     |
| Сохранить 🖌 Проверить 🗙 Прекр          | атить редактирование 🧔 | обновить              |                                        |     |
| юрма содержит ошибки (нажмите чтобы ра | взвернуть/свернуть)    |                       |                                        |     |
| сновные сведения 🌳 Документь           | и История              |                       |                                        |     |
| лектронные документы                   |                        |                       |                                        |     |
| Наименование файла                     | Документ               | Дата загрузки<br>(нет | Состояние проверки на вирус: Название  | эцп |
|                                        |                        | V                     |                                        |     |
| 🚽 Добавить файл                        |                        |                       |                                        |     |
| 🚽 Добавить файл                        |                        |                       |                                        |     |
| 🚽 Добавить файл                        |                        |                       |                                        |     |
| <b>ј</b> Добавить файл                 |                        |                       |                                        |     |
| <b>д</b> Добавить файл                 |                        |                       |                                        |     |
| добавить файл                          |                        |                       |                                        |     |

Для прикрепления файла необходимо нажать на клавишу Добавить файл, после чего в появившемся окне выбрать соответствующий файл и нажать «Открыть», если необходимо

добавить еще один файл, то для этого необходимо нажать на клавишу Добавить файл и еще раз повторить ранее описанную процедуру.

Если файл был ошибочно прикреплен, то для его удаления нужно выделить строку, в

Удалить которой данный файл расположен, затем нажать на клавишу

Участник формирует заявку на участие в аукционе в соответствие с требованиями аукционной документации, сканирует необходимые документы и прикрепляет их к заявке.

После того, как заявка участником заполнена необходимо нажать на клавишу 🛃 Сохранить

Для того, чтобы отправить заявку необходимо нажать на клавишу Стравить на публикацию, после чего заявка будет подписана ЭЦП Участника и направлена Оператору.

#### 7.2. Отзыв заявки

Участник вправе отозвать заявку на участие, но не позднее срока окончания срока подачи заявок.

Для этого необходимо осуществить вход в Личный кабинет, затем перейти в раздел «Заявки на участие» после чего открыть «двойным кликом» нужную заявку и нажать на клавишу «Отозвать заявку».

| DTC V                                                                                                    | <u></u>                                                                                                    |
|----------------------------------------------------------------------------------------------------|----------------------------------------------------------------------------------------------------|
| а запись: РТС. Участник 911<br>на счете: 490 840,00 руб.                                                                                                    | ущества                                                                                                    |
| организации                                                                                                    |                                                                                                    |
| ормация для ознакомления (0)                                                                                                    |                                                                                                    |
| тема обратной связи (829)                                                                                                    |                                                                                                    |
| <del>иака на участи су № 18</del> 4 в Ц                                                                                                    | извещении № SALEEOA00000038 лот № 1                                                                                                    |
|                                                                                                    |                                                                                                    |
| ственные извешения                                                                                                    | condition bice dokynemiai (a nor (a reeci))                                                                                                    |
| вки на участие                                                                                                    |                                                                                                    |
|                                                                                                    |                                                                                                    |
| пеления о процелуре                                                                                                    |                                                                                                    |
| ещения реализации имущества                                                                                                    | Аукцион                                                                                                    |
| ственные извещения<br>Томер извещения                                                                                                    | SALEEOA00000038                                                                                                    |
| вки на участие                                                                                                    | тест 2 лота                                                                                                    |
| аукционе                                                                                                    |                                                                                                    |
| Homep nota                                                                                                    | 1                                                                                                    |
| амисивание имущества                                                                                                    | тест 2 лота                                                                                                    |
| продаже без объявления цены                                                                                                    |                                                                                                    |
| специальной аукционе<br>Татус заявки<br>ивные топти                                                                                                    | Утверждена оператором                                                                                                    |
| томер заявки на участие<br>Стр запросов на разъяснение                                                                                                    | 1                                                                                                    |
| нтации (5)                                                                                                    | 10.10.2016 14:51:18 (+03:00)<br>399924 BA WILLIAM AND AND AND AND AND AND AND AND AND AND                                                                                                    |
|                                                                                                    |                                                                                                    |
| стр организации                                                                                                    | 0170907268                                                                                                    |
| КПП                                                                                                    | 029081058                                                                                                    |
| ход<br>ОГРН                                                                                                    |                                                                                                    |
| Полное наименование                                                                                                    | <u>Участник 911</u>                                                                                                    |
|                                                                                                    | Унастник 011                                                                                                    |
| Сокращенное наименование                                                                                                    | 2 такита 211<br>Стация - СоКАТО: симисмисм: Понтарый милекс: исмисм: Горал: мисм имими: Населенный луцит: исмисмисм: Улица: исмисмисми: Лам.                                                                                                    |
| Токращенное наиленование                                                                                                    | Zuutinin Zzz                                                                                                    |
| Сокращенное наличенование                                                                                                    | Стацаз - ОКАТО- симисмисм: Понтовый имлеис: исмисм: Голол: мисм никин: Часелевшый лимит: исмисмисм: Улина: исмисмисми: Лом-                                                                                                    |
|                                                                                                    | Рациник СССС<br>Стаца: • ОКАТО• симисмисм: Понтовый имлеис: немисм: Голол: мнем нимими: Населеацый лимит: немисмисм: Улина: немисмисми: Лом:<br>Участник 911 🙁                                                                                                    |
| Феранцинов наименостное Заправли на наименостное Заправли на наименостное                                                                                                    | Стазиз - СКАТО- слинскиски: Понтовый имлеис: номнок: Голол: мном нинин: Населерцый лимот: номнокнок: Vлина: номнокноки: Лом-                                                                                                    |
| Реализация им                                                                                                    | Ставаз - СКАТО- слинскиски: Понтовый имлеис: ноински: Голол- мном нинин: Населевшый лимот: ноинскиски Улина: ноинскиски: Лом-                                                                                                    |
| е Главная Новости Извещения оп                                                                                                    | Стаза - С ОКАТО - слинскински: Понтовый имлеист номполи мном ниними: Населевший пичист: номполиски Vлина: номполиски Лонг<br>Участник 911 Участник 911 У<br>ЛУЩЕСТВА                                                                                                    |
| Сораценост налоченосьние<br>Запаная Новости Извещения<br>Валака на участие вх.№ 184 е                                                                                                    | Става: • ОКАТО- симисмисм: Вонтавый милаис: исмисм: Голол: мисм имими: Насалешный личист: исмисмисм: Улина: исмисмисми: Лонт<br>© Участник 911 №<br>ЛУЩЕСТВА<br>В извещении № SALEEOA00000038 лот № 1                                                                                                    |
| е Главная Новости Извещения<br>аявка на участие вх.№ 184 е                                                                                                    | Става: • ОКАТО: «Пинсиними: Понтавый имлеис: номном: Колол: мном ниними: Населеницый пинис: Исмномисми Улина: номномисми Лонт<br>Аущества<br>в извещении № SALEEOA00000038 лот № 1                                                                                                    |
| Реализация им<br>Реализация им<br>Разная Новости Извещения<br>аявка на участие вх.№ 184 с<br>обновить спросмотр стозвать заявку [                                                                                                    | Стаза:: ОКАТО: «Пилониси: Волтавый имперс:: почлоси: Болал: миси пилии: Населедный пилит: почлосилон: Vлице: почлосилон: Вонт                                                                                                    |
| Серенценное наиченование                                                                                                    | Ризсийсканать все документы (№ SALEEOA00000038 лот № 1                                                                                                    |
| Веренценное наименование                                                                                                    | Ризсийсканать все документы                                                                                                    |
| Веренцинное наименнование                                                                                                    | Ризлание СССАНАТЬ ВСЕ ДОКУМЕНТЫ                                                                                                    |
| Серенциност наименование                                                                                                    | Ризций СКАЧАТЬ ВСЕ ДОКУМЕНТЫ (№ ЛОТ № РЕСТР<br>ИЗВОЕЩЕНИИ № SALEEOA00000038 лот № 1<br>Аукцион<br>SALEEOA00000038                                                                                                    |
| Сседения о процедуры<br>Видения<br>Видения<br>Видени | Ризлание ОКАТО - сланование: Вонтовый наложе: немноси: Ролол: мнем нимни: Населециый плине: Улина: немносинен: Улина: немносинен: Лон:                                                                                                    |
| Верзиличное наименование<br>Верзиличное наименование<br>Реализация им<br>в Главная Новости Извещения<br>аявка на участие вх.№ 184 се<br>© Обновить Просмотр Стозвать заявку<br>Основные сведения<br>Основные сведения<br>Основные сведения<br>Пля процедуры<br>Номер извещения<br>Наименование процедуры<br>Сведения о лоте                                                                                                    | Стацая - С СКАТО- с наножност Вонтарый имлеист номност Колон иним наном наном - Населеницый почист - номносилом - Улина - номносилом - Улина - номносилом - Улина - номносилом - Улина - номносилом - Улина - номносилом - Улина - номносилом - Улина - номносилом - Улина - номносилом - Улина - номносилом - Улина - номносилом - Улина - номносилом - Улина - номносилом - Улина - номносилом - Улина - номносилом - числи - номносилом - числи - номносилом - номносилом - но    |
| Верзиниче наиченование<br>Верзиниче наиченование<br>Реализация им<br>в Главная Новости Извещения<br>ваявка на участие вх.№ 184 сб<br>№ Обновить игросмотр стозвать заявку (<br>Основные сведения<br>Основные сведения<br>Сведения о процедуры<br>Нимер извещения<br>наиченование процедуры<br>Сведения о поте<br>Нонер лота                                                                                                    | Риссийски от отклонение понторый имперет искира имперет миски имили и Изголодиций понист. Искира и или и или имили и Изголодиций понист. Или и или или или или или или или или и                                                                                                    |
| Верзицинора навесенование<br>Верзицинора навесенование<br>Верзицинора навесенование<br>Верзицинора навесенование<br>Верзицинора на сости<br>Верзицинора на сости<br>Верзицинора на сости<br>Верзицинора на сости<br>Верзицинора на сости<br>Верзицинора на сости<br>Верзицинора на сости<br>Верзицинора на сости<br>Верзицинора на сости<br>Верзицинора на сости<br>Верзицинора на сости<br>Верзицинора на сости<br>Верзицинора на сости<br>Верзицинора на соста<br>Верзицинора на соста                                                                                                    | Стачат ОКАТО - симисли им Витаский милене: Толов милении Шимии: Накалешией пицие: Улина: имисли имисли Улина: имисли имисли Улина: имисли имисли Улина: имисли имисли Улина: имисли имисли Улина: имисли имисли Улина: имисли имисли Улина: имисли имисли улина: имисли имисли улина: имисли имисли улина: имисли имисли улина: имисли имисли улина: имисли имисли улина: имисли имисли улина: имисли имисли улина: имисли имисли улина: имисли имисли имисли улина: имисли имисли улина: имисли имисли улина: имисли имисли улина: имисли имисли улина: имисли имисли улина: имисли имисли улина: имисли имисли улина: имисли имисли имисли имисли улина: имисли имисли улина: имисли имисли улина: имисли имисли улина: имисли имисли имисли улина: имисли имисли улина: имисли имисли ими    |
| Верзицинора наменнование<br>Верзицинора наменнование<br>Верзицинора наменнование<br>Верзицинора наменнование<br>Верзицинора<br>Верзицинора<br>Верзицинора наменнование<br>Верзицинора наменнование<br>Верзицинора наменнование процедуры<br>Сведения о поте<br>Нокер извещения<br>Намменование процедуры<br>Сведения о лоте<br>Нокер лота<br>Наменсование имущества<br>Заявка на участие                                                                                                    | Риссия<br>Стаза : • ОКАТО - симислиции: Вонтазый индери: - ислипси: Голол - мисли имими: Населенный пицит: - ислипсиции: - Улица: - ислипсиции: - Лон<br>С<br>С<br>С<br>С<br>С<br>С<br>С<br>С<br>С<br>С<br>С<br>С<br>С                                                                                                    |
| Вороличности налоченование                                                                                                    | Ризция СССКА<br>Ризция С ОКАТО - слинисанием: Вонтасый индерст: немном нимим: Населенный плинет: немномисан Улина: немномисан Улина: немн<br>И чиски и чиски улина: немномисан Улина: немномисан Улина: немномисан Улина: немномисан Улина: немномисан Улина: немномисан Илина: немномисан Улина: немномисан Илина: немномисан Илина: немномисан Илина: немномисан Илина: немномисан И |
| Сосращенное наитенсование<br>Сосращенное наитенсование<br>Сосращенное наитенсование<br>Реализация им<br>Реализация им<br>Реализация им<br>Реализация им<br>Ваяека на участие ех. № 184 се<br>Сосновные сведения<br>Основные сведения документы истори<br>Сосновные сведения документы истори<br>Сосновные сведения документы истори<br>Сосновные сведения документы истори<br>Сосновные сведения<br>Номер извещения<br>Наименование процедуры<br>Сосновные сведения<br>Номер лота<br>Наименование имущества<br>Заявка на участие                                                                                                    | Ристичен ОКАТО- слински ими Выловий ишлеи: Ноннон имими: Накалециий лиция: Инински имили имими: Накалециий лиция: Улице: Улице: Unwindowner: Улице: Unwindowner: Ynule: Unwindowner: Ynule: Unwindowner: Ynu     |

| ИНН                      | 0170897268                                                                                                    |
|--------------------------|----------------------------------------------------------------------------------------------------|
| кпп                      | 029081058                                                                                                    |
| огрн                     |                                                                                                    |
| Полное наименование      | <u>Участник 911</u>                                                                                                    |
| Сокращенное наименование | <u>Участник 911</u>                                                                                                    |
| Юпилицеский эллес        | Страна: • ОКАТО: симисмисм: Понторый индекс: немисм: Горол: мисм имими: Населенный лучкт: немисмисм: Улина: немисмисми: Лом: |

После подтверждения информации об отзыве заявке система сообщит, что заявка отозвана и уведомление об отзыве направлено оператору.

## 7.3. Участие в электронном аукционе по реализации имущества

Заявка на участие.html

Печатная форма заявки на участ

В случае, если заказчик электронного аукциона публикует протокол рассмотрения заявок, в котором были допущены к участию две или более заявок, то в назначенную дату и время указанную в карточке извещения, будет проведена процедура торгов. О том, что участник допущен к торгам и торги будут проведены указывается в уведомлении, направленном оператором электронной площадки. В срок проведения электронного аукциона участник, выбрав интересующий его аукцион и нажав на клавишу «Активные торги» в Личном кабинете, перемещается на страницу проведения электронного аукциона, где у него есть возможность подать свои ценовые предложения.

| Панель навигации организации: Участник<br>930                          | Viaction S30 🗠 🛪                                            | ^ |
|------------------------------------------------------------------------|-------------------------------------------------------------|---|
| Учетная запись: РТС. Участник 930<br>Сумма на счете: 0,00 руб.         | мущества                                                    |   |
| 📮 Об организации                                                       |                                                             |   |
| Информация для ознакомления (0)                                        |                                                             |   |
| 🗎 Система обратной связи (4)                                           | 40000037 pom No 1 (Avenue ex 2195)                          |   |
| Банкротная:                                                            |                                                             |   |
| Извещения                                                              | 👔 одать ценовое предложение Информация о торгах 📢 Извещение |   |
| 📮 Собственные извещения                                                |                                                             |   |
| Заявки на участие                                                      |                                                             |   |
| Реализация имущества:                                                  |                                                             |   |
| Извещения реализации имущества                                         | Avringe                                                     |   |
| Собственные извещения                                                  | A y harven                                                  |   |
| Э Завки на участие                                                     | SALEEOA00000037                                             |   |
| Активные торги                                                         |                                                             |   |
| <ul> <li>гестр запросов на разъяснение<br/>документации (0)</li> </ul> | Идут торги                                                  |   |
| Homep nota                                                             | 1                                                           |   |
| Реестр организаций                                                     | Tect 10.10.2016                                             |   |
| Восстановление пароля Сустовиях приватива                              | аание органа, тест 10.10.2010<br>ии                         |   |
| Выход                                                                  |                                                             |   |
| Местонахождение                                                        |                                                             |   |
| Регион РФ                                                              | Адыгея                                                      |   |
|                                                                        | 54000                                                       |   |
| Субъект РФ                                                             | 043000                                                      |   |
| Район/Город                                                            | Горно-Алтайск                                               |   |
| Населенный пункт                                                       |                                                             |   |
| Улица                                                                  | Байат                                                       |   |
| Дом                                                                    |                                                             | ~ |

Для того чтобы подать ценовое предложение необходимо нажать на кнопку «Подать ценовое предложение».

| 🕹 Реализация имуще                                                                                                    | ества                                           |
|----------------------------------------------------------------------------------------------------|-------------------------------------------------|
| Главная Новости Извещения                                                                                                    |                                                 |
| от извешения № SALEEOA000000                                                                                                    | 37 лот № 1 (Аукцион.вх.2195)                    |
| •                                                                                                    |                                                 |
| 🚽 Просмотр 📋 Открыть заявку на участие 🏟 Подать цено                                                                                            | вое предложение Информация о торгах 🖕 Извещение |
|                                                                                                    |                                                 |
| Сведения о лоте Документы Разъяснения докуме                                                                                                    | нтации                                          |
|                                                                                                    |                                                 |
| Сведения о процедуре                                                                                                    |                                                 |
| Тип процедуры                                                                                                    | Аукцион                                         |
| Статус извещения                                                                                                    | Опубликовано                                    |
| Номер извещения                                                                                                    | SALEEOA0000037                                  |
| Лот                                                                                                    |                                                 |
| Состояние дота                                                                                                    | May TTOPH                                       |
| Номер пота                                                                                                    | ragi romini                                     |
| Наименование пота                                                                                                    | -<br>Ter: 10.10.2015                            |
| Основание для продажи имущества. Наименование органа,<br>принявшего решение об условиях приватизации<br>имущества, реквизиты указанного решения | Tect 10.10.2016                                 |
| Местонахождение                                                                                                    |                                                 |
| Регион РФ                                                                                                    | Адыгея                                          |
| OKATO                                                                                                    |                                                 |
| Почтовый индекс                                                                                                    | 649000                                          |
| Субъект РФ                                                                                                    | Алтай                                           |
| Район/Город                                                                                                    | Горно-Алтайск                                   |
| Населенный пункт                                                                                                    |                                                 |
| Улица                                                                                                    | Байат                                           |
|                                                                                                    |                                                 |

Страница подачи ценовых предложений по электронному аукциону:

| ное Главная Новости Изве      | цения                           |                            |                           |                   |                                        |
|-------------------------------|---------------------------------|----------------------------|---------------------------|-------------------|----------------------------------------|
| Подача ценового               | предложения по з                | аявке вх.№ 186             |                           |                   |                                        |
| 🔊 Обновить 🔀 Статистик        | а 👍 Заявка на участие           |                            |                           |                   |                                        |
| Сведения о процедуре          |                                 |                            | Ваше последне             | е ценовое предл   | ожение                                 |
| Тип процедуры                 | Аукцион                         |                            | Сумма предлож             | ения              |                                        |
| Номер извещения               | SALEEOA00000037                 |                            | Время предлож             | ения              |                                        |
| Наименование процедуры        | Тест 10.10.2016                 |                            | Новое предлож             | кение             |                                        |
| Сведения о лоте               |                                 |                            | Предложение о             | цене имущества    | 1 000 000 00                           |
| Номер лота                    | 1                               |                            | (предприятия) г           | родавца           |                                        |
| Наименование имущества        | Тест 10.10.2016                 |                            |                           |                   | Отправить новое предложение            |
| Начальная цена                | 1 000 000                       |                            | D                         |                   | ······································ |
| Шаг торговой сессии, руб      | 10 000                          |                            | Рекомендации              | ценовых предлоя   | жения                                  |
| Заявка на участие             |                                 |                            | Рекомендуемое предложение | ценовое           | 1 000 000                              |
| Статус заявки                 | Допущен к участию               |                            | Текущее состо             | ание              |                                        |
| Номер заявки на участие       | 2                               |                            | Время до оконч            | ания              | 00:56:30                               |
| Дата и время подачи заявки на | 11.10.2016 09:34:26 (+03:00)    |                            |                           |                   | Идут торги                             |
| участие                       |                                 |                            | Лучшее предло             | жение             |                                        |
| Сведения об участнике         |                                 |                            | Лучшее предло             | жение у участника |                                        |
| Полное наименование           | Участник 930                    |                            | Nº.                       |                   |                                        |
| Организационная форма         | юл                              |                            | время лучшего             | предложения       |                                        |
| Предложения участников (отсо  | ртированные по предложению, авт | ообновление каждые 5 сек.) |                           |                   |                                        |
|                               |                                 | Преддоженная цена          |                           |                   | Время полачи предожения                |

#### Необходимо обратить внимание на следующие положения:

1) Участнику предоставляется возможность подать ценовое предложение равное начальной цене имущества.

2) Торги оканчиваются по истечении 30 минут (изменено 10 минут для процедур, объявленных после 12.10.2017) после подачи лучшего ценового предложения. В случае если после текущего лучшего предложения подается более лучшее ценовое предложение, сделанное другим участником, то время до окончания торговой сессии продливается на 30 минут(изменено 10 минут для процедур, объявленных после 12.10.2017)

3) Победителем считается тот участник, который предложил лучшую цену контракта по времени раньше других участников и после предложения которого, никто из других участников в течение 10 минут не улучшил его цену;

4) Ценовые предложения подаются с учетом шага аукциона, который указывается в извещении;

5) Лучшим ценовым предложением может стать только то ценовое предложение, которое было предложено с учетом шага аукциона;

6) Ценовое предложение, поданное другим участником, равное лучшему ценовому предложению текущей цены, не будет являться лучшим ценовым предложением т.к. подано позже;

7) В случае если участник электроннного аукциона подает некорректное ценовое предложение (выше своей предыдущей цены, выше начальной цены аукциона, равное своему предыдущему ценовому предложению), такое ценовое предложение отклоняется и выводится информационное окно с указанием причины отклонения ценового предложения.

Для подачи ценового предложения укажите предлагаемую цену контракта в поле «Новое предложение» и нажмите на клавишу «Отправить новое предложение».

| Сумма предложения                                      | 1 000 000                    |
|--------------------------------------------------------|------------------------------|
| Время предложения                                      | 11.10.2016 16:01:36 (+03:00) |
| Новое предложение                                      |                              |
| Предложение о цене имущества<br>(предприятия) продавца | 1 010 000.00                 |
|                                                        | Отправить новое предложение  |
| Рекомендации ценовых предло                            | кений                        |
| Рекомендуемое ценовое                                  | 1 010 000                    |

Поданные ценовые предложения других участников отображаются в разделе «Поданные ценовые предложения» с указанием ценового предложения и даты и времени отправки. Наименования организаций, которые выполняют отправку ценовых предложений, скрыты для соблюдения процедуры конфиденциальности.

## Важная информация!

Ценовые предложения должны устанавливаться в соответствии с регламентом работы электронной площадки. В случае если предложенная цена не удовлетворяет изложенным требованиям, такая цена не будет принята системой.

После окончания аукциона в карточке извещения в течение одного часа публикуется протокол проведения аукциона с указанием информации по местам, занятыми участниками.

#### 8. Публичное предложение

#### 8.1. Подача заявки на участие в Публичном предложении

Для того, чтобы подать заявку на участие в публичном предложении, необходимо осуществить вход в Личный кабинет и перейти в раздел «Извещения реализации имущества», после чего выполнить поиск интересующего извещения.

| Панель навигации гостя                                                                                                    | Войти: Организация                                                                                                    | ^ |
|----------------------------------------------------------------------------------------------------|----------------------------------------------------------------------------------------------------|---|
| Вход в систему     Регистрация организации     Регистрация пользователя организации                                              | имущества                                                                                                    |   |
| <ul> <li>Новости</li> <li>Извещения банкротной</li> </ul>                                                                        |                                                                                                    |   |
| <ul> <li>Извещения реализации имущества</li> <li>Аукцион</li> <li>Публичное предложение</li> <li>Консорс</li> </ul>              | А00000036 лот № 2 (Аукцион,вх.2180) (изменение № 2)                                                                                                    |   |
| <ul> <li>поляую.</li> <li>Продажа без объявления цены</li> <li>Специализированный аукцион</li> <li>Реестр организаций</li> </ul> | ия документации                                                                                                    |   |
| Сведений о процедуре<br>Тип процедуры<br>Статус извещения<br>Номер извещения<br>Пот                                              | Аукцион<br>Опубликовано<br>SALEEOA00000036                                                                                                    |   |
| Состояние, ота<br>Ночер лота<br>Наименование лота                                                                                | Не состоялся<br>2<br>гараж склад, назначение: нежилое, 1-этажный, общей площадью 711,5 кв.м, инв.№ 3961, лит.3, кадастровый номер 16:22:000000:0:163,<br>расположенный по адресу: Республика Татарстан, Канско-Устынский район, пт.:Куйбышевский Затон, ул.Ульяновское шоссе с зенельным<br>участком, категория зенелы: зеним населенных пунктов, разрешенное использование: для размещения производственной базы, площадью<br>453 кв.м, кадастровый номер 16:22:170103:171, расположенным по адресу: Республика Татарстан, Камско-Устынский район,<br>пт.Куйбышевский Затон, пер.Больничный, д.4, с зенельным участком, категория зенель: земли населенных пунктов, разрешенное<br>использование: для размещения производственной базы, площадью 263 кв.м, кадастровый номер 16:22:170103:256, расположенным по<br>адресу: Республика Татарстан, Камско-Устынский район, пт.Куйбышевский Затон, чл.Льяновское шоссе. |   |
| Основание для продажи имущества. Наи тен<br>принявшего решение об условиях приватиза<br>имущества, реквизиты указанного решения  | зание органа, распоряжений Минземинущества РТ от 02.10.2015г № 2341-р<br>ии                                                                                                    |   |
| Местонахождение                                                                                                    |                                                                                                    |   |
| регион РФ<br>ОКАТО                                                                                                    | Татарстан                                                                                                    |   |
| Почтовый индекс                                                                                                    | 422826                                                                                                    |   |
| Субъект РФ                                                                                                    | Татарстан                                                                                                    | ~ |

Для выполнения поиска необходимо установить в поле, по которому требуется выполнить поиск курсор и заполнить требуемое значение в поле. Для начала поиска воспользоваться клавишей «Найти»

Для формирования заявки на участие необходимо «двойным кликом» открыть лот, в котором планируется участие, и нажать на клавишу Подать заявку на участие для начала создания заявки.

| Главная Новости Извещения                           |                                                                           |
|-----------------------------------------------------|---------------------------------------------------------------------------|
|                                                     | 014 rom No 1 (Публициое предложение ex 2212)                              |
| TI USBEILERUN Nº SALLEFF00000                       | 014 John N≥ 1 (HyoJu4hoe hpeoJokenue,6x.2212)                             |
| Обновить 🔔 Просмоти 🏳 Подать заявку на участие      | Подать запрос на разъяснение документации Информация о торгах 👍 Извещение |
|                                                     |                                                                           |
| Tr Tr                                               |                                                                           |
| ведения о лоте Документы Разъяснения доку           | ментации                                                                  |
| E .                                                 |                                                                           |
| ведения о процедуре                                 |                                                                           |
| ип процедуры                                        | Публичное предложение                                                     |
| татус извещения                                     | Опубликовано                                                              |
| омер извещения                                      | SALEEPP00000014                                                           |
| от                                                  |                                                                           |
| остояние лота                                       | Ожидает подачи заявок                                                     |
| омер лота                                           | 1                                                                         |
| аименование лота                                    | Тест инстр                                                                |
| снование для продажи имущества. Наименование органа | , Тестинстр                                                               |
| ринявшего решение об условиях приватизации          |                                                                           |
|                                                     |                                                                           |
| естонахождение                                      |                                                                           |
| егион РФ                                            | Адыгея                                                                    |
| KATO                                                |                                                                           |
| очтовый индекс                                      | 385000                                                                    |
|                                                     | Anuson                                                                    |
| убъект РФ                                           | Адыгея                                                                    |

Перед началом формирования заявки, рекомендуется ознакомиться с документацией публичного предложения.

Форма заявки на участие в публичном предложении имеет следующий вид:

| 3 | Заявка на участи        | ие вх.№    | 183 в из   | вещении № SALE            | ЕОА00000037 ла          | om № 1         |
|---|-------------------------|------------|------------|---------------------------|-------------------------|----------------|
|   | П Начать редактирование | 😂 Обновить | 🤿 Просмотр | 🖃 Отправить на публикацию | 🥳 Скачать все документы | 👍 Лот 👍 Реестр |
| ſ | Основные сведения       | 1окументы  | История    |                           |                         |                |
|   | Сведения о процедуре    |            |            |                           |                         |                |

Для того чтобы приступить к редактированию заявки необходимо нажать на клавишу предактирование

Вкладка «Основные сведения» содержит краткую информацию о лоте. В разделе «Сведения о претенденте» необходимо заполнить обязательные поля «Контактный телефон» и «Контактное лицо», «e-mail» и «Согласие»

| Сведения о лоте                                  |                                                                                                    |
|--------------------------------------------------|----------------------------------------------------------------------------------------------------|
| Номер лота                                       | 1                                                                                                    |
| Наименование имущества                           | <br>Тест 10.10.2016                                                                                                    |
| аявка на участие                                 |                                                                                                    |
| Статус заявки                                    | Формирование                                                                                                    |
| юмер заявки на участие                           |                                                                                                    |
| дата и время подачи заявки на участие            |                                                                                                    |
| ведения о претенденте                            |                                                                                                    |
| ІНН                                              | 8246332787                                                                                                    |
| เกก                                              | 365338799                                                                                                    |
| ЭГРН                                             |                                                                                                    |
| Іолное наименование                              | <u>Заказчик 911</u>                                                                                                    |
| Сокращенное наименование                         | <u>Заказчик 911</u>                                                                                                    |
| Оридический адрес                                | Страна: ; ОКАТО: 68401000000; Почтовый индекс: 392001; Субъект РФ: Тамбовская; Город: Тамбов; Улица: 40 лет Октября; Дом: 1; |
| Іочтовый адрес                                   | Страна: ; ОКАТО: 79401000000; Почтовый индекс: 385000; Субъект РФ: Татарстан; Город: Казань; Улица: Ачмизова;                |
| Электронная почта                                | 777destiny@mail.ru                                                                                                    |
| Гелефон                                          |                                                                                                    |
| Ракс                                             |                                                                                                    |
| (онтактное лицо (ФИО)                            |                                                                                                    |
|                                                  | Не заполнено поле: Контактное лицо                                                                                           |
| -mail контактного лица                           |                                                                                                    |
|                                                  | Не заполнено поле: Адрес электронной почты                                                                                   |
| Гелефон контактного лица                         |                                                                                                    |
|                                                  | Не заполнено поле: Номер контактного телефона                                                                                |
| одержание заявки                                 |                                                                                                    |
| Согласие*                                        | Не заполнено поле: Согласие                                                                                                  |
|                                                  | ( v                                                                                                    |
| ранзакции                                        |                                                                                                    |
| Гранзакция по блокировке суммы (статус, сумма)   | Сумма:                                                                                                    |
|                                                  |                                                                                                    |
| ранзакция по разблокировке суммы (статус, сумма) | Сумма:                                                                                                    |
|                                                  |                                                                                                    |

Вкладка «Основные сведения» содержит краткую информацию о лоте, на который подается заявка.

Во вкладку «Документы» прикрепляются документы в соответствии с требованиями документации по публичному предложению.

| Главная Новости Извещения            | the second second           | and the second   |                    |                    |     |
|--------------------------------------|-----------------------------|------------------|--------------------|--------------------|-----|
| явка на участие вх.Л                 | № 184 в извещении           | I № SALEEOA00000 | 038 лот № 1        |                    |     |
| Сохранить 😽 Проверить 🗙 Прек         | ратить редактирование 🧔 Обн | новить           |                    |                    |     |
| Форма содержит ошибки (нажмите чтобы | развернуть/свернуть)        |                  |                    |                    |     |
| сновные сведения 🌳 Докумен           | ты История                  |                  |                    |                    |     |
| лектронные документы                 |                             |                  |                    |                    |     |
| Наименование файла                   | Документ                    | Дата загрузки    | Состояние проверки | на вирус: Название | эцп |
| 🗖 Добавить файл                      |                             |                  | 101A)              |                    |     |
|                                      |                             |                  |                    |                    |     |
|                                      |                             |                  |                    |                    |     |
|                                      |                             |                  |                    |                    |     |
|                                      |                             |                  |                    |                    |     |
|                                      |                             |                  |                    |                    |     |
|                                      |                             |                  |                    |                    |     |
|                                      |                             |                  |                    |                    |     |
|                                      |                             |                  | 7                  |                    |     |
|                                      |                             |                  | 7                  |                    |     |

добавить еще один файл, то для этого необходимо нажать на клавишу и еще раз повторить ранее описанную процедуру.

Если файл был ошибочно прикреплен, то для его удаления нужно выделить строку, в

которой данный файл расположен, затем нажать на клавишу

Участник формирует заявку на участие в публичном предложении в соответствие с требованиями документации, сканирует необходимые документы и прикрепляет их к заявке.

После того, как заявка участником заполнена необходимо нажать на клавишу - Сохранить -

Для того, чтобы отправить заявку необходимо нажать на клавишу <sup>СП Отправить на публикацию</sup>, после чего заявка будет подписана ЭЦП Участника и направлена Оператору.

### 8.2. Отзыв заявки

Участник вправе отозвать заявку на участие, но не позднее срока окончания срока подачи заявок.

Для этого необходимо осуществить вход в Личный кабинет, затем перейти в раздел «Заявки на участие» после чего открыть «двойным кликом» нужную заявку и нажать на клавишу «Отозвать заявку».

| Панель навигации организации: Участник<br>911 | 💽 <u>Участник 911</u> 🐸 🗶                 |
|-----------------------------------------------|-------------------------------------------|
| Учетная запись: РТС. Участник 911             |                                           |
| Сумма на счете: 490 840,00 руб.               | имущества                                 |
| 🗎 Об организации                              |                                           |
| Информация для ознакомления (0)               |                                           |
| Система обратной связи (829)                  |                                           |
| Банкротная:                                   | 4 в извещении № SALEEOA00000038 лот № 1   |
| 🗎 Извещения ть 🥁 Просмоти у устозвать заяв    | 🛐 🛫 Скачать все документы 🖕 Лот 🖕 Реестр  |
| Собственные извещения                         |                                           |
| 🗎 Заявки на участие                           |                                           |
| Реализация имущества:                         |                                           |
| 🗎 Извещения реализации имущества              |                                           |
|                                               | Аукцион                                   |
| 🗎 Заявки на участие                           | SALEOAUUUUUUUUUUUUUUUUUUUUUUUUUUUUUUUUUUU |
| В аукционе                                    |                                           |
| В публичном предложении                       |                                           |
| В конкурсе                                    | L Tert 2 nota                             |
| В продаже без объявления цены                 |                                           |
| В специализированном аукционе                 | Vitropulation                             |
| Активные торги                                | 3 IEEPadena Unepatopon                    |
| Реестр запросов на разъяснение                | 10.10.2016 14:51:18 (+03:00)              |
| документации (3)                              | Заявка на участие.html                    |
| Реестр организаций                            |                                           |
| В Восстановление пароля                       | 0170897268                                |
| Burg                                          | 029081058                                 |
| OTPH                                          |                                           |
| Полное наименование                           | Yuacrinik 911                             |
| Сокращенное наименование                      |                                           |

| 🛃 Реализация им                       | мущества                                |  |
|---------------------------------------|-----------------------------------------|--|
|                                       |                                         |  |
| Главная Новости Извещения             |                                         |  |
| явка на участие вх № 184 в            | в извешении № SALEEOA00000038 пот № 1   |  |
|                                       |                                         |  |
| Обновить 🚄 Просмотр 👻 Отозвать заявку | гасСкачать все документы 👍 Лот 👍 Реестр |  |
|                                       |                                         |  |
| T T                                   |                                         |  |
| Основные сведения Документы Истор     | лия                                     |  |
| Свеления о процелуре                  |                                         |  |
| Гип процелуры                         | Аукцион                                 |  |
| Номер извещения                       | SALEE0A00000038                         |  |
| Наименование процедуры                | тест 2 лота                             |  |
| Сведения о лоте                       |                                         |  |
| Номер лота                            | 1                                       |  |
| Наименование имущества                | тест 2 лота                             |  |
| Заявка на участие                     |                                         |  |
| Статус заявки                         | Утяержлена оператором                   |  |
| Номер заявки на участие               | 1                                       |  |
| Дата и время подачи заявки на участие | 10.10.2016 14:51:18 (+03:00)            |  |
| Печатная форма заявки на участие      | Заявка на участие.html                  |  |
| Сведения о претенденте                |                                         |  |
| ИНН                                   | 0170897268                              |  |
| кпп                                   | 029081058                               |  |
|                                       |                                         |  |
| ОГРН                                  |                                         |  |

После подтверждения информации об отзыве заявке система сообщит, что заявка отозвана и уведомление об отзыве направлено оператору.

# 8.3. Участие публичном предложении по реализации имущества

В случае, если продавец публикует протокол рассмотрения заявок, в котором были допущены к участию две или более заявок, то в назначенную дату и время указанную в карточке извещения, будет проведена процедура торгов. О том, что участник допущен к торгам и торги будут проведены указывается в уведомлении, направленном оператором электронной площадки.

В срок проведения публичного предложения участник, выбрав интересующий его торг и нажав на клавишу «Активные торги» в Личном кабинете, перемещается на страницу проведения публичного предложения, где у него есть возможность подтвердить цену контракта.

| Панель навигации организации: Участник                                                                                                    |                                                                                                    | 🕵 Участник 930 🖂 🗶 |
|----------------------------------------------------------------------------------------------------|----------------------------------------------------------------------------------------------------|--------------------|
| 930                                                                                                    |                                                                                                    |                    |
| Учетная запись: РТС. Участник 930                                                                                                    | MULLOCTRO                                                                                                    |                    |
| Сумма на счете: 0,00 руб.                                                                                                    | мущества                                                                                                    |                    |
| I want and the state of the state of the sta |                                                                                                    |                    |
| Г – Об организации                                                                                                    |                                                                                                    |                    |
| Информация для ознакомления (0)                                                                                                    |                                                                                                    |                    |
| 🗎 Система обратной связи (4) <u>САТЕРЕС</u> Д                                                                                                    | А00000037 лот № 1 (Аукцион.вх.2195)                                                                                                    |                    |
| Банкротная:                                                                                                    | (), (), (), (), (), (), (), (), (), (),                                                                                                    |                    |
| Просмотр П Открыть эзляк, на участие                                                                                                    | 🚽 Одать ценовое предложение 🛛 Информация о торгах 🖕 Извещение                                                                                                    |                    |
| Извещения                                                                                                    |                                                                                                    |                    |
| Собственные извещения                                                                                                    |                                                                                                    |                    |
| Заявки на участие Документы Разъя                                                                                                    | 🖁 ния документации                                                                                                    |                    |
| Реализация имущества:                                                                                                    |                                                                                                    |                    |
|                                                                                                    |                                                                                                    |                    |
|                                                                                                    | Аукцион                                                                                                    |                    |
|                                                                                                    | ОПУОЛИКОВАНО<br>SALEEQAQQQQQQ37                                                                                                    |                    |
|                                                                                                    | SALLONOUGUS                                                                                                    |                    |
|                                                                                                    | ···                                                                                                    |                    |
| документации (0)                                                                                                    | Идут торги                                                                                                    |                    |
| Наименлерацие сата                                                                                                    | Terr 10 10 2016                                                                                                    |                    |
| Реестр организаций                                                                                                    | ание органа. Тест 10.10.2016                                                                                                    |                    |
| Восстановление пароля сусловиях приватизаци                                                                                                    | и                                                                                                    |                    |
| Выход                                                                                                    |                                                                                                    |                    |
| HECTOHOXANCTENING                                                                                                    | National Association and the second second se |                    |
|                                                                                                    | Адыгея                                                                                                    |                    |
| Понторый индекс                                                                                                    | 640000                                                                                                    |                    |
| Субъект РФ                                                                                                    | Алтай                                                                                                    |                    |
| Район/Город                                                                                                    | Горно-Алтайск                                                                                                    |                    |
| Населенный пункт                                                                                                    |                                                                                                    |                    |
| Улица                                                                                                    | Байат                                                                                                    |                    |
| Дом                                                                                                    |                                                                                                    |                    |

Необходимо осуществить поиск извещения, по которому планируется участие.

| 🕹 Реализация имуще                                                                                                    | ства                                       |
|----------------------------------------------------------------------------------------------------|--------------------------------------------|
| ное Главная Новости Извещения                                                                                                    |                                            |
| Лот извещения № SALEEPP000000                                                                                                    | 23 лот № 1 (Публичное предложение,вх.2234) |
| <ul> <li>Просмотр Открыть заявку на участи</li> <li>Информация о</li> </ul>                                                                     | торгах 🖕 Извещение                         |
| <ul> <li>Форма содержит пояснения (нажмите чтобы развернуть/свернуть)</li> </ul>                                                                |                                            |
| Сведения о лоте Документы Разъяснения докуме                                                                                                    | нтации                                     |
| Сведения о процедуре                                                                                                    |                                            |
| Тип процедуры                                                                                                    | Публичное предложение                      |
| Статус извещения                                                                                                    | Опубликовано                               |
| Номер извещения                                                                                                    | SALEEPP0000023                             |
| Лот                                                                                                    |                                            |
| Состояние лота                                                                                                    | Ожидает ценовых предложений                |
| Номер лота                                                                                                    | 1                                          |
| Наименование лота                                                                                                    | Тест новая публичка                        |
| Основание для продажи имущества. Наименование органа,<br>принявшего решение об условиях приватизации<br>имущества, реквизиты указанного решения | Тест новая публичка                        |
| Местонахождение                                                                                                    |                                            |
| Регион РФ                                                                                                    | Адыгея                                     |
| ΟΚΑΤΟ                                                                                                    |                                            |
| Почтовый индекс                                                                                                    |                                            |
| Субъект РФ                                                                                                    |                                            |

В разделе «Информация о торгах» отображаются все снижения начальной цены контракта и указана текущая цена для подтверждения.

| Основные сведения      | Предложения участников |                             |  |
|------------------------|------------------------|-----------------------------|--|
| Предложения            |                        |                             |  |
| Время лучшего предлож  | кения                  |                             |  |
| Лучшее предложение     |                        |                             |  |
| Время до начала торгов | l.                     |                             |  |
| Время до окончания     |                        |                             |  |
| Сведения о процедур    | e                      |                             |  |
| Тип процедуры          |                        | Публичное предложение       |  |
| Статус извещения       |                        | Опубликовано                |  |
| Номер извещения        |                        | SALEEPP00000023             |  |
| Лот                    |                        |                             |  |
| Состояние лота         |                        | Ожидает ценовых предложений |  |
| Номер лота             |                        | 1                           |  |
| Наименование лота      |                        | Тест новая публичка         |  |
| Начальная цена         |                        | 90                          |  |
| Шаг аукциона, руб      |                        | 5                           |  |

Время приема предложений участников о цене первоначального предложения составляет один час от времени начала проведения процедуры.

Если в течение часа первоначальная цена не была подтверждена, то начальная цена начинает автоматическое снижение на установленный «шаг снижения», каждые 10 минут, до «цены отсечения».

#### Для обновления страницы необходимо нажать на кнопку «Обновить» браузера.

На любом шаге понижения, для того чтобы подтвердить цену необходимо открыть «Лот

извещения» и нажать на кнопку <sup>Открыть заявку на участие</sup>, далее «Подтверждение начальной цены».

| аявка на участие вх.№ 235 в из                          | вещении № SALEEPP00000023 лот № 1               |
|---------------------------------------------------------|-------------------------------------------------|
| 🎅 Обновить 🥃 Просмотр 🛛 🎸 Подтверждение началы          | чой цены 📻 Скачать все документы 🛶 Лот 🖕 Реестр |
| Форма содержит пояснения (нажмите чтобы развернуть/свер | H/Tb)                                           |
| Основные сведения Документы История                     |                                                 |
| Сведения о процедуре                                    |                                                 |
| Тип процедуры                                           | Публичное предложение                           |
| Номер извещения                                         | SALEEPP00000023                                 |
| Наименование процедуры                                  | Тест новая публичка                             |
| Сведения о лоте                                         |                                                 |
| Номер лота                                              | 1                                               |
| Наименование имущества                                  | —<br>Тест новая публичка                        |
| Заявка на участие                                       |                                                 |
|                                                         | Допущен к участию                               |
| Статус заявки                                           |                                                 |
| Статус заявки<br>Номер заявки на участие                |                                                 |

Далее появится окно подтверждения ценового предложения, если все верно, необходимо нажать на кнопку «Подтвердить начальную цену»

| 🛃 Реализация                                           | а имущества                  |  |
|--------------------------------------------------------|------------------------------|--|
| ное Главная Новости Извещения                          |                              |  |
| Подтверждение цены по :                                | заявке вх.№ 235              |  |
| 🔊 Обнови 5 🛛 Подтвердить начальную цен                 | 🖕 Заявка на участие          |  |
| Сведения о процедуре                                   |                              |  |
| Тип процедуры                                          | Публичное предложение        |  |
| Номер извещения                                        | SALEEPP00000023              |  |
| Наименование процедуры                                 | Тест новая публичка          |  |
| Сведения о лоте                                        |                              |  |
| Номер лота                                             | 1                            |  |
| Наименование имущества                                 | Тест новая публичка          |  |
| Заявка на участие                                      |                              |  |
| Статус заявки                                          | Допущен к участию            |  |
| Номер заявки на участие                                | 1                            |  |
|                                                        | 20.11.2016.00:56:57 (+03:00) |  |
| Дата и время подачи заявки на участие                  | 23.11.2010 03.50.51 (105.00) |  |
| Дата и время подачи заявки на участие<br>Подтверждение |                              |  |

После подтверждение цены одним из участников, информация о подтверждении появится в разделе «Информация о торгах».

| и Просмотр 👍 Лот извещения              |                              |  |
|-----------------------------------------|------------------------------|--|
| Сновные сведения Предложения участников |                              |  |
| Тредложения                             |                              |  |
| Время лучшего предложения               | 29.11.2016 11:09:09 (+03:00) |  |
| Лучшее предложение                      | 85                           |  |
| Время до начала торгов                  |                              |  |
| Время до окончания                      |                              |  |
| Сведения о процедуре                    |                              |  |
| Тип процедуры                           | Публичное предложение        |  |
| Статус извещения                        | Опубликовано                 |  |
| Номер извещения                         | SALEEPP00000023              |  |
| Пот                                     |                              |  |
| Состояние лота                          | Ожидает ценовых предложений  |  |
| Номер лота                              | 1                            |  |
| Наименование лота                       | Тест новая публичка          |  |
| Начальная цена                          | 85                           |  |
| Шаг аукциона, руб                       | 5                            |  |

Победителем считается тот участник, который подтвердил цену первоначального предложения или цену предложения, сложившеюся на соответственном «шаге понижения», при отсутствии предложений других участников.

В случае, если несколько участников подтверждают цену первоначального предложения или цену предложения, сложившеюся на одном из «шагов понижения», со всеми участниками проводится аукцион в порядке установленным разделом II Положения №860 от 27.08.2012.

Таком образом, если несколько участников подтверждают цену, по окончании 10 минут, начинается аукцион.

Начальной ценой имущества в таком аукционе является соответственно цена предложения, сложившаяся на данном «шаге понижения».

Для того чтобы начать участие в акционе необходимо нажать на кнопку «Подать ценовое предложение».

Внимание! Кнопка появится после обновления страницы, не забывайте нажимать на кнопку «Обновить»

#### Лот извещения № SALEEPP00000025 лот № 2 (Публичное предложение,вх.2236)

| 🚙 Просмотр 🗋 Открыть заявку на участие 🙀 Подать цено                                                                                            | овое предложение 🛛 Информация о торгах 🛛 🙀 Извещение |  |  |
|----------------------------------------------------------------------------------------------------|------------------------------------------------------|--|--|
|                                                                                                    |                                                      |  |  |
| Сведения о лоте Документы Разъяснения докум                                                                                                    | ентации                                              |  |  |
| Сведения о процедуре                                                                                                    |                                                      |  |  |
| Тип процедуры                                                                                                    | Публичное предложение                                |  |  |
| Статус извещения                                                                                                    | Опубликовано                                         |  |  |
| Номер извещения                                                                                                    | SALEEPP00000025                                      |  |  |
| Лот                                                                                                    |                                                      |  |  |
| Состояние лота                                                                                                    | Идут торги                                           |  |  |
| Номер лота                                                                                                    | 2                                                    |  |  |
| Наименование лота                                                                                                    | лот 2 30.11.16                                       |  |  |
| Основание для продажи имущества. Наименование органа,<br>принявшего решение об условиях приватизации<br>имущества, реквизиты указанного решения | 30.11.16                                             |  |  |
| Местонахождение                                                                                                    |                                                      |  |  |
| Регион РФ                                                                                                    | Татарстан                                            |  |  |
| OKATO                                                                                                    |                                                      |  |  |
| Почтовый индекс                                                                                                    | 420073                                               |  |  |
| Субъект РФ                                                                                                    | Татарстан                                            |  |  |
| Район/Город                                                                                                    | Казань                                               |  |  |
| Населенный пункт                                                                                                    |                                                      |  |  |
| Улица                                                                                                    | Габдуллы Кариева                                     |  |  |
| 8                                                                                                    |                                                      |  |  |

## Страница подачи ценовых предложений по электронному аукциону:

| 🕹 Реали                                       | зация имущества                                                    |                                        |                              |
|-----------------------------------------------|--------------------------------------------------------------------|----------------------------------------|------------------------------|
| юе Главная Новости Извеш                      | цения                                                              |                                        |                              |
| Подача ценового                               | предложения по заявке вх.                                          | № 241                                  |                              |
| 🔊 Обновить 🔝 Статистика                       | а 🖕 Заявка на участие                                              |                                        |                              |
| Сведения о процедуре                          |                                                                    | Ваше последнее ценовое предло          | жение                        |
| Тип процедуры                                 | Публичное предложение                                              | Сумма предложения                      | 860                          |
| Номер извещения                               | SALEEPP00000025                                                    | Время предложения                      | 30.11.2016 15:51:59 (+03:00) |
| Наименование процедуры                        | 30.11.16                                                           | Новое предложение                      |                              |
| Сведения о лоте                               |                                                                    | Предложение о цене имущества           | 870                          |
| Номер лота                                    | 2                                                                  | (предприятия) продавца                 |                              |
| Наименование имущества                        | лот 2 30.11.16                                                     |                                        | Отправить новое предложение  |
| Начальная цена                                | 800                                                                | Рекоменлации ценовых преллож           | сений                        |
| Шаг торговой сессии, руб                      | 10                                                                 |                                        | 070                          |
| Заявка на участие                             |                                                                    | предложение                            | 870                          |
| Статус заявки                                 | Допущен к участию                                                  | Текущее состояние                      |                              |
| Номер заявки на участие                       | 1                                                                  | Время до окончания                     | 00:19:04                     |
| Дата и время подачи заявки на                 | 30.11.2016 14:25:37 (+03:00)                                       |                                        | Идут торги                   |
| Vacine                                        |                                                                    | Лучшее предложение                     | 860                          |
| ведения оо участнике                          | 1                                                                  | Лучшее предложение у участника         | (ваше предложение лучшее)    |
| Полное наименование                           | <u>Участник 913</u>                                                | Время лучшего предложения              | 30.11.2016 15:51:59 (+03:00) |
| организационная форма                         | KUI .                                                              |                                        |                              |
| редложения участников (отсор<br>Кол участника | тированные по предложению, автообновление каж<br>Предложенная цена | дые 5 сек.)<br>Время полачи преложения |                              |
|                                               | 860                                                                | 30 11 2016 15:51:59 (+03:00)           |                              |
|                                               |                                                                    |                                        | (i) meet in approximation    |

Для подачи ценового предложения укажите предлагаемую цену контракта в поле «Новое предложение» и нажмите на клавишу «Отправить новое предложение».

| Новое предложение                                      |                             |
|--------------------------------------------------------|-----------------------------|
| Предложение о цене имущества<br>(предприятия) продавца | 870                         |
|                                                        | Отправить новое предложение |
| Рекомендации ценовых предлох                           | кений                       |
| Рекомендуемое ценовое предложение                      | 870                         |

Поданные ценовые предложения других участников отображаются в разделе «Поданные ценовые предложения» с указанием ценового предложения и даты и времени отправки. Наименования организаций, которые выполняют отправку ценовых предложений, скрыты для соблюдения процедуры конфиденциальности.

## Важная информация!

В случае если предложенная цена не удовлетворяет изложенным требованиям, такая цена не будет принята системой.

Ход проведения процедуры продажи имущества посредством публичного предложения фиксируется Оператором в электронном журнале, который направляется продавцу в течение одного часа со времени завершения приема предложений для подведения итогов продажи имущества.

# 9. Конкурс

#### 9.1. Подача заявки на участие в Конкурсе

Для того, чтобы подать заявку на участие в конкурсе, необходимо осуществить вход в Личный кабинет и перейти в раздел «Извещения реализации имущества», после чего выполнить поиск интересующего извещения.

| Панель навигации гостя                                                                                                    |                                                                                      | Войти: <u>Организаци</u>                                                                                                    | <u>119</u> |
|----------------------------------------------------------------------------------------------------|--------------------------------------------------------------------------------------|----------------------------------------------------------------------------------------------------|------------|
| <ul> <li>Вход в систему</li> <li>Регистрация организации</li> <li>Регистрация пользователя организации</li> </ul>                                                                                                    | имущества                                                                            |                                                                                                    |            |
| Гленовости Извещения                                                                                                    |                                                                                      |                                                                                                    |            |
|                                                                                                    |                                                                                      |                                                                                                    |            |
|                                                                                                    | А00000036 лог                                                                        | n № 2 (Аукцион,вх.2180) (изменение № 2)                                                                                                    |            |
| <ul> <li>Аукцион</li> <li>Публичное предложение</li> </ul>                                                                                                    | NH I                                                                                 |                                                                                                    |            |
| Конкурс                                                                                                    | авига                                                                                |                                                                                                    |            |
| <ul> <li>Продажа без объявления цены</li> <li>Солимания собъявления собъявления собъяв</li> </ul> | H 95                                                                                 |                                                                                                    |            |
| Специализированный аукцион                                                                                                    | е ния документации                                                                   |                                                                                                    |            |
| Сведения о процедуре                                                                                                    |                                                                                      |                                                                                                    |            |
| Тип процедуры                                                                                                    | Аукцион                                                                              |                                                                                                    |            |
| Статус извещения                                                                                                    | Опублико                                                                             | вано                                                                                                    |            |
| Номер извещения                                                                                                    | SALEEOA                                                                              | 0000036                                                                                                    |            |
| Лот                                                                                                    |                                                                                      |                                                                                                    |            |
| Состояние хота                                                                                                    | Не состоя                                                                            | лся                                                                                                    |            |
| Номер лота                                                                                                    | 2                                                                                    |                                                                                                    |            |
| Наименование лотч                                                                                                    | гараж скл<br>располож<br>участком,<br>453 кв.м,<br>пт.Куйб,<br>использо<br>адресу: Р | ад, назначение: нежклое, 1-этажный, общей площадью 711,5 кан, инв.№ 3961, лкт.3, кадастровый номер 16:22:000000:0:163,<br>енный по адресу: Республика Татарстан, какоко-Устиниский район, пт. Куйбышевский Затон, уп.Ульяновское шоссе с земельным<br>категория земель: земли населенных пунктов, разрешенное использование: для размещения производственной базы, площадью<br>кадастровый номер 16:22:170103:171, расположенным по адресу: Республика Татарстан, Канкско-Устиниский район,<br>шевский Затон, пер.Больничный, д.4, с земельным по адресу: Республика Татарстан, Канкско-Устиниский район,<br>шевский Затон, пер.Больничный, д.4, с земельным то адресу: Республика Татарстан, Канкско, Эстьинский район,<br>шевский Затон, пер.Больничный, д.4, с земельным то адресу. Распублика Татарстан, Канкско, разрешенное<br>ание: для разнещения производственной базы, площадью 263 кан, кадастровый номер 16:22:17013:256, расположенным по<br>спублика Татарстан, Канско-Устиниский район, пт.Куйбышевский Затон, ул.Ульяновское шоссе. |            |
| Основание для продажи имущества. Нам е<br>принявшего решение об условиях приватиз<br>имущества, реквизиты указанного решения                                                                                                    | зание органа, распоряж<br>ции                                                        | ений Минземимущества РТ от 02.10.2015г № 2341-р                                                                                                    |            |
| Местонахождение                                                                                                    |                                                                                      |                                                                                                    |            |
| Регион РФ                                                                                                    | Татарстан                                                                            |                                                                                                    |            |
| ОКАТО                                                                                                    |                                                                                      |                                                                                                    |            |
| Почтовый индекс                                                                                                    | 422826                                                                               |                                                                                                    |            |
| Субъект РФ                                                                                                    | Татарстан                                                                            |                                                                                                    | ~          |

Для выполнения поиска необходимо установить в поле, по которому требуется выполнить поиск курсор и заполнить требуемое значение в поле. Для начала поиска воспользоваться клавишей «Найти»

Для формирования заявки на участие необходимо «двойным кликом» открыть лот, в котором планируется участие, и нажать на клавишу Подать заявку на участие для начала создания заявки.

| атва<br>9 лот № 1 (Конкурс,вх.2213)                 |
|-----------------------------------------------------|
| 9 лот № 1 (Конкурс,вх.2213)                         |
| 9 лот № 1 (Конкурс,вх.2213)                         |
| 9 лот № 1 (Конкурс,вх.2213)                         |
| 9 лот № 1 (Конкурс,вх.2213)                         |
|                                                     |
|                                                     |
| дать запрос на разъяснение документации 👍 Извещение |
|                                                     |
|                                                     |
| зции                                                |
|                                                     |
|                                                     |
| нкурс                                               |
| тубликовано                                         |
| ALEEOK0000009                                       |
|                                                     |
| кидает подачи заявок                                |
|                                                     |
| ст инстр                                            |
| ст инстр                                            |
|                                                     |
|                                                     |
|                                                     |
| траханская                                          |
|                                                     |
| 4040                                                |
| траханская                                          |
| трахань                                             |
|                                                     |
| Марта                                               |
|                                                     |

Перед началом формирования заявки, рекомендуется ознакомиться с конкурсной документацией.

Форма заявки на участие в конкурсе имеет следующий вид:

| Заявка на участ         | ue вx.№    | 183 в из   | вещении № SALE            | ЕОА00000037 ло       | om № 1         |
|-------------------------|------------|------------|---------------------------|----------------------|----------------|
| П Начать редактирование | 🔊 Обновить | 🥪 Просмотр | 🖃 Отправить на публикацию | Качать все документы | 👍 Лот 🖕 Реестр |
| Основные сведения       | Документы  | История    |                           |                      |                |
| Сведения о процедуре    |            |            |                           |                      |                |

Для того чтобы приступить к редактированию заявки необходимо нажать на клавишу предактирование

Вкладка «Основные сведения» содержит краткую информацию о лоте. В разделе «Сведения о претенденте» необходимо заполнить обязательные поля «Контактный телефон» и «Контактное лицо», «e-mail» и «Согласие»

| Статус заявки                                     | Формирование                                                                                                    |
|---------------------------------------------------|----------------------------------------------------------------------------------------------------|
| Номер заявки на участие                           |                                                                                                    |
| Дата и время подачи заявки на участие             |                                                                                                    |
| Сведения о претенденте                            |                                                                                                    |
| инн                                               | 0170897268                                                                                                    |
| кпп                                               | 029081058                                                                                                    |
| ОГРН                                              |                                                                                                    |
| Полное наименование                               | Участник 911                                                                                                    |
| Сокращенное наименование                          | Участник 911                                                                                                    |
| Юридический адрес                                 | Страна: ; ОКАТО: счичсичси; Почтовый индекс: чсичси; Город: ичси чичич; Населенный пункт: чсичсичси; Улица: чсичсичсич; Дои: сичсичсич; Офис: чсичсик; |
| Почтовый адрес                                    | TECT 22042014                                                                                                    |
| Электронная почта                                 | 777destiny@mail.ru                                                                                                    |
| Гелефон                                           |                                                                                                    |
| Факс                                              |                                                                                                    |
| Контактное лицо (ФИО)                             | Не заполнено поле: Контактное лицо                                                                                                    |
| E-mail контактного лица                           |                                                                                                    |
| Телефон контактного лица                          | не заполнено поле: Адрес электронной почты                                                                                                    |
|                                                   | Не заполнено поле: Номер контактного телефона                                                                                                    |
| Содержание заявки                                 |                                                                                                    |
| Согласие*                                         | Не заполнено поле: Согласие                                                                                                    |
|                                                   | ×                                                                                                    |
| <b>L</b> еновое предложение                       |                                                                                                    |
| Предложение о цене                                |                                                                                                    |
| Время подачи ценового предложения                 |                                                                                                    |
| Гранзакции                                        |                                                                                                    |
| Транзакция по блокировке суммы (статус, сумма)    | Сумма:                                                                                                    |
| Транзакция по разблокировке суммы (статус, сумма) | Сумма:                                                                                                    |
|                                                   |                                                                                                    |

Так же во вкладке «Основные сведения» можно указать предложение о цене, в соответствующее поле. Для этого в поле «Предложение о цене» необходимо установить курсор и набрать цену с клавиатуры.

Участник вправе подать только одно предложение о цене имущества, которое не может быть изменено.

Если при подаче заявки на участие данное поле участником не заполнено, то он может подать ценовое предложение в установленное время в день подведения итогов конкурса, указанное в извещении о проведении конкурса (см. раздел 8.3 Интерукции)

Во вкладку «Документы» прикрепляются документы в соответствии с требованиями документации по конкурсу.

| Ілавная Новости Извещения      |                             |                      |                                       |     |
|--------------------------------|-----------------------------|----------------------|---------------------------------------|-----|
| явка на участие (              | вх № 184 в извеше           | HUU № SALEEOA0000038 | 8 пот № 1                             |     |
|                                |                             |                      |                                       |     |
| A threehup X                   | UNACCOUNTE DEFLOCTIONED ING |                      |                                       |     |
| Форма содержит ошибки (нажмите | чтобы развернуть/свернуть)  |                      |                                       |     |
| сновные сведения               | кументы История             |                      |                                       |     |
|                                | And the second              |                      |                                       |     |
| Наименование файла             | Документ                    | Дата загрузки        | Состояние проверки на вирус: Название | эцп |
|                                |                             | (нет данных)         |                                       |     |
| TT Orfering Arts               |                             |                      |                                       |     |
| 🛃 Добавить файл                |                             |                      |                                       |     |
| 🛃 Добавить файл                |                             |                      |                                       |     |
| 🛃 Добавить файл                |                             |                      |                                       |     |
| 🖌 Добавить файл                |                             |                      |                                       |     |

| Для прикрепления файла необходимо нажать на клавишу 🖪 Добавить файл, после чего в         |
|-------------------------------------------------------------------------------------------|
| появившемся окне выбрать соответствующий файл и нажать «Открыть», если необходимо         |
| добавить еще один файл, то для этого необходимо нажать на клавишу Добавить файл и еще раз |
|                                                                                           |
| Если фаил оыл ошиоочно прикреплен, то для его удаления нужно выделить строку, в           |
| которой данный файл расположен, затем нажать на клавишу                                   |
| Участник формирует заявку на участие в публичном предложении в соответствие с             |
| требованиями документации, сканирует необходимые документы и прикрепляет их к заявке.     |
|                                                                                           |

После того, как заявка участником заполнена необходимо нажать на клавишу Сохранить.

Для того, чтобы отправить заявку необходимо нажать на клавишу после чего заявка будет подписана ЭЦП Участника и направлена Оператору.

### 9.2. Отзыв заявки

Участник вправе отозвать заявку на участие, но не позднее срока окончания срока подачи заявок.

Для этого необходимо осуществить вход в Личный кабинет, затем перейти в раздел «Заявки на участие» после чего открыть «двойным кликом» нужную заявку и нажать на клавишу «Отозвать заявку».

| Панель навигации организации: Участник<br>911<br>Учетная запись: РТС. Участник 911              | 🚺 Участник 911 🖾 🕷                                                                                                    | ^ |
|-------------------------------------------------------------------------------------------------|----------------------------------------------------------------------------------------------------|---|
| Сумма на счете: 490 840,00 руб. 211 И Я                                                         | имущества                                                                                                    |   |
| <ul> <li>Об организации</li> <li>Информация для ознакомления (0)</li> </ul>                     |                                                                                                    |   |
| <ul> <li>Система обратной связи (829)</li> <li>Банкротная:</li> </ul>                           | 4 в извещении № SALEEOA00000038 лот № 1                                                                                                    |   |
| <ul> <li>Извещения</li> <li>Собственные извещения</li> <li>Заявки на участие</li> </ul>         | Скачать все документы 👍 Лот 👍 Реестр                                                                                                    |   |
| Реализация имущества:     Извещения реализации имущества     Собственные извещения              | Aystukoh                                                                                                    |   |
| <ul> <li>Заявки на участие<br/>процедуры</li> <li>Баукционе</li> </ul>                          | SALEEOA0000038<br>Tect 2 лота                                                                                                    |   |
| <ul> <li>В публичн. и предложении</li> <li>В конкурсе</li> </ul>                                | 1<br>тест 2 лота                                                                                                    |   |
| <ul> <li>В продаже без объявления цены</li> <li>В специализированном аукционе</li> </ul>        | Утверждена оператором                                                                                                    |   |
| <ul> <li>Активные торги</li> <li>Реестр запросов на разъяснение<br/>документации (5)</li> </ul> | 1<br>10.10.2016 14:51:18 (+03:00)<br>3888/3 Na Wacriso html                                                                                                  |   |
| Реестр организаций силенте                                                                      |                                                                                                    |   |
| <ul><li>Восстановление пароля</li><li>Выход</li></ul>                                           | 0170897268<br>029081058                                                                                                    |   |
| Полное наименование<br>Сокращенное наименование                                                 | Участник 911<br>Участник 911<br>Сторца - ОКАТО: снимением: Понторый ишлоус: немнем: Горол: мнем ниним: Васолоцисый лицит: немнемнем: Улина: немнемнеми: Лом- | ~ |

| лека на vuacmue ex No 100 d                                                                                  | RUSSEULENUU NO SALEEOKO0000010 ROM NO 1                                          |
|----------------------------------------------------------------------------------------------------|----------------------------------------------------------------------------------|
|                                                                                                    |                                                                                  |
| Основить 🤿 Просмотр 🎇 Отозвать заявку                                                                        | 🚬 скачать все документы 🐢 Лот 📦 Реестр                                           |
| сновные сведения Документы Истори                                                                            | ия                                                                               |
| ведения о процедуре                                                                                          |                                                                                  |
| ип процедуры                                                                                                 | Конкурс                                                                          |
| омер извещения                                                                                               | SALEE0K00000010                                                                  |
| аименование процедуры                                                                                        | тест еще раз                                                                     |
| ведения о лоте                                                                                               |                                                                                  |
| омер лота                                                                                                    | 1                                                                                |
| аименование имущества                                                                                        | тест еще раз                                                                     |
| аявка на участие                                                                                             |                                                                                  |
| татус заявки                                                                                                 | Утверждена оператором                                                            |
| омер заявки на участие                                                                                       | 1                                                                                |
| ата и время подачи заявки на участие                                                                         | 23.11.2016 14:34:43 (+03:00)                                                     |
| ечатная форма заявки на участие                                                                              | Заявка на участие.html                                                           |
| ведения о претенденте                                                                                        |                                                                                  |
| НН                                                                                                    | 0170897268                                                                       |
| пп                                                                                                    | 029081058                                                                        |
| ата п врети подачи заявки на участие<br>ечатная форма заявки на участие<br>ведения о претенденте<br>НН<br>ПП | 25.11.6010 14.54.45 (+05.00)<br>Заявка на участие.html<br>0170897268<br>02081058 |
|                                                                                                    |                                                                                  |

После подтверждения информации об отзыве заявке система сообщит, что заявка отозвана и уведомление об отзыве направлено оператору.

## 9.3. Подача ценового предложения при участии в Конкурсе

Если предложение о цене имущества не было указано при подаче заявки, то подать ценовое предложение можно в указанный срок подачи предложения о цене. Данный срок указывается в извещении.

В срок подачи ценового предложения участнику необходимо открыть заявку, поданную им по соответвующему конкурсу и нажать на кнопку «Подать ценовое предложение».

| Панель навигации организации: Участник<br>911<br>Учетиая запись: РТС. Участник 911<br>Описана из очетати 400.000 гоб                  |                                                                                                    | ^ |
|----------------------------------------------------------------------------------------------------|----------------------------------------------------------------------------------------------------|---|
| <ul> <li>Об организации</li> </ul>                                                                                                    | тмущества                                                                                                    |   |
| <ul> <li>Информация для ознакомления (0)</li> <li>Система обратной связи (869)</li> </ul>                                             | 7 в извещении № SALEEOK00000009 лот № 1                                                                                                    | 1 |
| Валкротизл.<br>Извещения<br>Собственные извещения<br>Заявки на участие<br>Реализация имущества:                                       | едложение роскачать все документы 👍 Лот 🍁 Реестр                                                                                                    |   |
| <ul> <li>Извещения реализации имущества</li> <li>Собственные извещения</li> <li>Заявки на участие</li> <li>В аукционе</li> </ul>      | Конкурс<br><u>SALEEOK0000009</u><br>Тест инстр                                                                                                    |   |
| В в конкурсе<br>В В конкурсе<br>В В продаже без объявления цены<br>В в продаже без объявления цены<br>В в специализированном аукционе | 1<br>Тест инстр                                                                                                    | l |
| <ul> <li>Активные торги</li> <li>Реестр запросов на разъяснение<br/>документации (5)</li> </ul>                                       | Долущен к участию<br>1<br>23.11.2016 09:55:12 (+03:00)<br>Заявка на участие.html                                                                            |   |
| <ul> <li>Реестр организаций</li> <li>Восстановление пароля</li> <li>Выход</li> </ul>                                                  | 0170897268<br>029081058                                                                                                    |   |
| Полное наименование<br>Сокращенное наименование                                                                                       | Участник 911<br>Участник 911<br>Стозиза - ОКАТО- симисмисма Понторый милоиса исмисма Борола мисм имими: Населенией пликат исмисмисм Улицаа исмисмисмис Пома | ~ |

Для того чтобы подать ценовое предложение необходимо нажать на кнопку «Подать ценовое предложение»

| 🕹 Реализация имущества                   |                                                                                                    |
|------------------------------------------|----------------------------------------------------------------------------------------------------|
| е Главная Новости Извещения              |                                                                                                    |
| аявка на участие вх.№ 197                | в извещении № SALEEOK0000009 лот № 1                                                                                         |
| 📚 Обновить 🥃 Просмотр 🎪 Подать ценовое г | редложение 🚌 Скачать все документы 🖕 Лот 🖕 Реестр                                                                            |
| Основные сведения Документы Истор        | RNC                                                                                                    |
| Сведения о процедуре                     |                                                                                                    |
|                                          | Конкурс                                                                                                    |
| Номер извещения                          | SALEEOK0000009                                                                                                    |
| Наименование процедуры                   | Тест инстр                                                                                                    |
| Сведения о лоте                          |                                                                                                    |
| Номер лота                               | 1                                                                                                    |
| Наименование имущества                   | — — — — — — — — — — — — — — — — — — —                                                                                        |
| Заявка на участие                        |                                                                                                    |
| Статус заявки                            | Допущен к участию                                                                                                    |
| Номер заявки на участие                  |                                                                                                    |
| Дата и время подачи заявки на участие    | 23.11.2016 09:55:12 (+03:00)                                                                                                 |
| Печатная форма заявки на участие         | Заявка на участие.html                                                                                                    |
| Сведения о претенденте                   |                                                                                                    |
| инн                                      | 0170897268                                                                                                    |
| кпп                                      | 029081058                                                                                                    |
| огрн                                     |                                                                                                    |
| Полное наименование                      | Участник 911                                                                                                    |
| Сокращенное наименование                 | <u>Участник 911</u>                                                                                                    |
| Юрилический алрес                        | Страна: • ОКАТО: симисмисм: Поитовый индекс: исмисм: Город: мисм имими: Наседенный пункт: исмисмисм: Удица: исмисмисми: Дом: |

Страница подачи ценовых предложений по конкурсу:

| 🕹 Реализация и                                      | мущества                     |   |
|-----------------------------------------------------|------------------------------|---|
| вное Главная Новости Извещения                      |                              |   |
| Подача ценового предложен                           | ия по заявке вх.№ 197        |   |
| 😂 Обновить 🛛 Подать ценовое предложение 📢           | Заявка на участие            |   |
| Сведения о процедуре                                |                              |   |
| Тип процедуры                                       | Конкурс                      |   |
| Номер извещения                                     | SALEEOK0000009               |   |
| Наименование процедуры                              | Тест инстр                   |   |
| Сведения о лоте                                     |                              |   |
| Номер лота                                          | 1                            |   |
| Наименование имущества                              | Тест инстр                   |   |
| Заявка на участие                                   |                              |   |
| Статус заявки                                       | Допущен к участию            |   |
| Номер заявки на участие                             | 1                            |   |
| Дата и время подачи заявки на участие               | 23.11.2016 09:55:12 (+03:00) |   |
| Сведения об участнике                               |                              |   |
| Полное наименование                                 | Участник 911                 |   |
| Организационная форма                               | юл                           |   |
| Подача ценового предложения                         |                              |   |
| Предложение о цене имущества (предлриятия) продавца | loci                         | × |
|                                                     |                              |   |

В поле «Подача ценового предложения» необходимо установить курсор и с клавиатуры ввести ценовое предложение. Для подачи ценового предложения нажмите на клавишу «Подать ценовое предложение». После нажатия на клавишу будет выдано информационное окно с подтверждением отправки ценового предложения, отправка выполняется нажатием на клавишу «Да», при нажатии клавиши «Нет» ценовое предложение не будет отправлено.

Участник вправе подать только одно предложение о цене имущества.

Ход проведения процедуры продажи имущества посредством конкурса фиксируется Оператором в электронном журнале, который направляется продавцу в течение одного часа со времени завершения приема предложений для подведения итогов продажи имущества.

#### 10. Продажа без объявления цены

# 10.1. Подача заявки на участие в Продаже без объявления цены

#### ВНИМАНИЕ! Участник не вправе отозвать зарегистрированную заявку.

Для того, чтобы подать заявку на участие в продаже без объявления цены, необходимо осуществить вход в Личный кабинет и перейти в раздел «Извещения реализации имущества», после чего выполнить поиск интересующего извещения.

| Панель навигации гостя                                                                                                    |                          |                                                                                                    | ия ^ |
|----------------------------------------------------------------------------------------------------|--------------------------|----------------------------------------------------------------------------------------------------|------|
| Вход в систему     Регистрация организации     Регистрация пользователя организации     Регистрация пользователя организации | имуще                    | ства                                                                                                    |      |
|                                                                                                    |                          |                                                                                                    |      |
| <ul> <li>Извещения реализации имущества</li> </ul>                                                                           |                          |                                                                                                    |      |
|                                                                                                    | CA000000                 | 36 лот № 2 (Аукцион,вх.2180) (изменение № 2)                                                                                                    |      |
| <ul> <li>Рубличное предложение</li> <li>Конкурс</li> </ul>                                                                   | вигации                  |                                                                                                    |      |
| Продажа без объявления цены                                                                                                  | La Ha                    |                                                                                                    |      |
| <ul> <li>Специализированный аукцион</li> <li>Реестр организаций</li> </ul>                                                   | вя е ния докуме          | нтации                                                                                                    |      |
| Тип процедуры                                                                                                    |                          | Аукцион                                                                                                    |      |
| Статус извещения                                                                                                    |                          | Опубликовано                                                                                                    |      |
| Номер извещения                                                                                                    |                          | SALEEOA00000036                                                                                                    |      |
| Лот                                                                                                    |                          |                                                                                                    |      |
| Состояние дота                                                                                                    |                          | Не состоялся                                                                                                    |      |
| Номер лота                                                                                                    |                          | 2                                                                                                    |      |
| Наименование ло                                                                                                    |                          | гараж склад, назначение: нежилое, 1-этажный, общей площадью 711,5 кв.и, инв.№ 3961, илт.3, кадастровый номер 16:22:000000:0:163,<br>расположенный по адресу: Республика Таграстан, Канско-Устынский район, пт.Куйовшиевский Затон, ул.Ульяновское шоссе с земельным<br>участком, категория земель: земли населенных пунктов, разрешенное использование: для размещения производственной базы, площадью<br>433 кв.и, кадастровый номер 16:22:170103:171, расположенным по адресу: Республика Татарстан, Канско-Устынский район,<br>пт.Куйовшевский Затон, пер.Больичный, д.4, с земельным участком, категория земель: земли населенных пунктов, разрешенное<br>использование: для размещения производственной базы, площадью 263 кв.и, кадастровый номер 16:22:170103:256, расположенным по<br>адресу: Республика Татарстан, Канско-Устынский базы, площадью 263 кв.и, кадастровый номер 16:22:170103:256, расположенным по<br>адресу: Республика Татарстан, Канско-Устынский базы, площадью 263 кв.и, кадастровый номер 16:22:170103:256, расположенным по |      |
| Основание для продажи имущества. Нам. е<br>принявшего решение об условиях привати<br>имущества, реквизиты указанного решени  | нование органа,<br>зации | распоряжений Минземимущества РТ от 02.10.2015г № 2341-р                                                                                                    |      |
| Местонахождение                                                                                                    |                          |                                                                                                    |      |
| Регион РФ                                                                                                    |                          | Татарстан                                                                                                    |      |
| OKATO                                                                                                    |                          |                                                                                                    |      |
| Почтовый индекс                                                                                                    |                          | 422826                                                                                                    |      |
| Субъект РФ                                                                                                    |                          | Татарстан                                                                                                    | ¥    |

Для выполнения поиска необходимо установить в поле, по которому требуется выполнить поиск курсор и заполнить требуемое значение в поле. Для начала поиска воспользоваться клавишей «Найти»

Для формирования заявки на участие необходимо «двойным кликом» открыть лот, в котором планируется участие, и нажать на клавишу Подать заявку на участие для начала создания заявки.

| 🏂 Реализация имущо                                                                   | ества                                                   |
|--------------------------------------------------------------------------------------|---------------------------------------------------------|
|                                                                                      |                                                         |
| Главная Новости Извещения                                                            |                                                         |
|                                                                                      |                                                         |
| т извещения № SALEENP00000                                                           | 008 лот № 1 (Продажа без объявления цены,вх.2220)       |
|                                                                                      |                                                         |
| Обновить 🤿 Просмотр 🗋 Подать заявку на участие                                       | ) Подать запрос на разъяснение документации 🖕 Извещение |
|                                                                                      |                                                         |
|                                                                                      |                                                         |
| едения о лоте Документы Разъяснения докум                                            | ентации                                                 |
| ведения о процедуре                                                                  |                                                         |
| 1П ПРОЦЕДУРЫ                                                                         | Продажа без объявления цены                             |
| гатус извещения                                                                      | Опубликовано                                            |
| омер извещения                                                                       | SALEENP00000008                                         |
| от                                                                                   |                                                         |
| остояние лота                                                                        | Ожидает подачи заявок                                   |
| омер лота                                                                            | 1                                                       |
| аименование лота                                                                     | Тест инстр                                              |
| снование для продажи имущества. Наименование органа,                                 | Тест инстр                                              |
| ринявшего решение об условиях приватизации<br>мущества, реквизиты указанного решения |                                                         |
| естонахождение                                                                       |                                                         |
| есион РФ                                                                             | Алтай                                                   |
| KATO                                                                                 |                                                         |
|                                                                                      |                                                         |
| очтовый индекс                                                                       |                                                         |
| очтовый индекс<br>убъект РФ                                                          |                                                         |

Перед началом формирования заявки, рекомендуется ознакомиться с документацией про продаже имущества без объявления цены.

Форма заявки на участие в конкурсе имеет следующий вид:

| Начать редактировани | ие 🔊 Обнови | ить 🤿 Просмотр | 🖃 Отправить на публикацию | 🛒 Скачать все документы | 🖕 Лот 🖕 Рее |
|----------------------|-------------|----------------|---------------------------|-------------------------|-------------|
|                      |             |                |                           |                         |             |
|                      |             |                |                           |                         |             |

Для того чтобы приступить к редактированию заявки необходимо нажать на клавишу П начать редактирование

Вкладка «Основные сведения» содержит краткую информацию о лоте. В разделе «Сведения о претенденте» необходимо заполнить обязательные поля «Контактный телефон» и «Контактное лицо», «e-mail» и «Согласие».

| статус залоки                                     | wypriniposanie                                                                                                    |
|---------------------------------------------------|----------------------------------------------------------------------------------------------------|
| Номер заявки на участие                           |                                                                                                    |
| Дата и время подачи заявки на участие             |                                                                                                    |
| Сведения о претенденте                            |                                                                                                    |
| ИНН                                               | 0170897268                                                                                                    |
| кпп                                               | 029081058                                                                                                    |
| ОГРН                                              |                                                                                                    |
| Полное наименование                               | Участник 911                                                                                                    |
| Сокращенное наименование                          | Участник 911                                                                                                    |
| Юридический адрес                                 | Страна: ; ОКАТО: счичсичси; Почтовый индекс: чсичси; Город: ичси чичич; Населенный пункт: чсичсичси; Улица: чсичсичсич; Дом:<br>сичсичсичси; Офис: чсичси; |
| Почтовый адрес                                    | TECT 22042014                                                                                                    |
| Электронная почта                                 | 777destiny@mail.ru                                                                                                    |
| Телефон                                           |                                                                                                    |
| Факс                                              |                                                                                                    |
| Контактное лицо (ФИО)                             |                                                                                                    |
|                                                   | Не заполнено поле: Контактное лицо                                                                                                    |
| E-mail контактного лица                           |                                                                                                    |
| T                                                 | Не заполнено поле: Адрес электронной почты                                                                                                    |
| телефон контактного лица                          | Не заполнено поле: Номер контактного телефона                                                                                                    |
| Содержание заявки                                 |                                                                                                    |
| Согласие*                                         | Не заполнено поле: Согласие                                                                                                    |
|                                                   | •                                                                                                    |
| Ценовое предложение                               |                                                                                                    |
| Предложение о цене                                |                                                                                                    |
|                                                   | Не заполнено поле: Предложение о цене                                                                                                    |
| Время подачи ценового предложения                 |                                                                                                    |
| Транзакции                                        |                                                                                                    |
| Транзакция по блокировке суммы (статус, сумма)    | Сумма:                                                                                                    |
|                                                   |                                                                                                    |
| Транзакция по разблокировке суммы (статус, сумма) | Сумма:                                                                                                    |
|                                                   |                                                                                                    |

Так же во вкладке «Основные сведения» необходимо указать предложение о цене, в соответствующее поле. Для этого в поле «Предложение о цене» необходимо установить курсор и набрать цену с клавиатуры.

Участник вправе подать только одно предложение о цене имущества, которое не может быть изменено.

Во вкладку «Документы» прикрепляются документы в соответствии с требованиями документации попродаже имущества без объявления цены.

| Сохранить 🖌 Проверить 🗙 Прекратить редактирование 🔊 Обновить                                 |     |
|----------------------------------------------------------------------------------------------|-----|
|                                                                                              |     |
| Форма содержит ошибии (нажиите чтобы развернуты/свернуть)                                    |     |
| Основные сведения 🌳 Документы История                                                        |     |
| Электронные документы                                                                        |     |
| Наименование фаила Документ Дата загрузки Состояние проверки на вирус: Название (нет ланных) | эцп |
| 🖬 Добавить файл                                                                              |     |
|                                                                                              |     |
|                                                                                              |     |
|                                                                                              |     |
|                                                                                              |     |
|                                                                                              |     |

Для прикрепления файла необходимо нажать на клавишу появившемся окне выбрать соответствующий файл и нажать «Открыть», если необходимо добавить еще один файл, то для этого необходимо нажать на клавишу - Добавить файл и еще раз повторить ранее описанную процедуру.

Если файл был ошибочно прикреплен, то для его удаления нужно выделить строку, в

Удалить которой данный файл расположен, затем нажать на клавишу

Участник формирует заявку на участие в публичном предложении в соответствие с требованиями документации, сканирует необходимые документы и прикрепляет их к заявке.

После того, как заявка участником заполнена необходимо нажать на клавишу

Для того, чтобы отправить заявку необходимо нажать на клавишу после чего заявка будет подписана ЭЦП Участника и направлена Оператору.